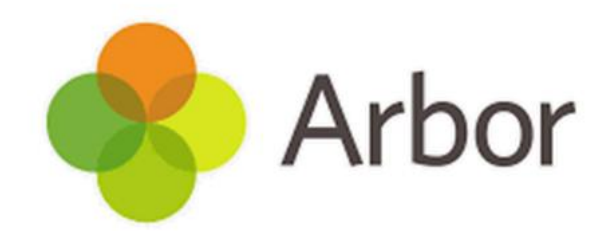

# NEW SCHOOL YEAR SETUP GUIDE

# 2025/2026

Please log Arbor issues by emailing misadmin@bdcs.org.uk

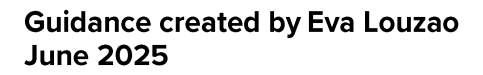

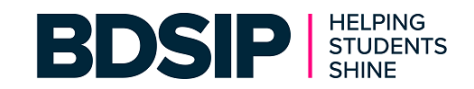

#### **CONTENTS PAGE**

|                                                            | PAGE    |
|------------------------------------------------------------|---------|
| STEP 1                                                     |         |
| Adding Your New Academic Year                              | 4       |
| Setting Up the Academic Calendar (Adding Terms & Holidays) | 5 - 8   |
| STEP 2                                                     |         |
| Off Roll Leavers                                           | 9 – 11  |
| Generating CTFs for Leavers                                | 12 – 13 |
| Adding a New Educational Institution                       | 14      |
| STEP 3                                                     |         |
| Year Groups and Registration Forms                         | 15      |
| 3a. Copy Year Groups and Registration Forms                | 15 – 16 |
| Resolving students without an enrolment                    | 16 – 17 |
| 3b. Assign tutors to year groups and registration forms    | 17      |
| 3c. Promote Year Group Students                            | 18      |
| 3d. Enrol Applicants                                       | 18      |
| 3e. Review and tweak Year Group enrolments                 | 19      |
| 3f. Promote Registration Form Students                     | 20      |
| 3g. Review and tweak registration form enrolments          | 21      |
| STEP 4                                                     |         |
| Custom Groups                                              | 22      |
| Copy any existing custom groups                            | 23      |
| Add a new custom group                                     | 24      |
| STEP 5                                                     |         |
| • Houses                                                   | 25      |

| STEP 6                                          |         |
|-------------------------------------------------|---------|
| Registers                                       | 26      |
| Scheduling your Nursery Registers               | 26 – 30 |
| Scheduling your Reception Registers             | 31      |
| Scheduling your Year 1 to Year 6 Registers      | 32 – 33 |
| Changing Registration Form Names                | 34      |
| STEP 7                                          |         |
| Meals                                           | 35      |
| 1. Copy Meals and Meal Provisions               | 35 – 36 |
| 2. Copy Meal Sittings and Attendees             | 36      |
| 3. Copy Meal Prices                             | 37 – 38 |
| 4. Copy Meal Choices                            | 39      |
| Check you will have meal registers in September | 39      |
| STEP 8                                          |         |
| Interventions                                   | 40      |
| Copy Interventions                              | 40 – 41 |
| Edit Interventions                              | 41      |

#### Arbor Support Resources:

- •
- New School Year Setup Guide from Arbor Help Centre New School Year Setup Steps 1-5 webinar recording and resources (Arbor HQ) •
- New School Year Setup Steps 6-9 webinar recording and resources (Arbor HQ) •

## **STEP 1**

#### Adding Your Next Academic Year

#### School > School Structure > School Year Setup

| School Year Setup                                                                                               |            |
|----------------------------------------------------------------------------------------------------|------------|
| Steps to prepare for the new academic year are locked until the Academic Calendar is filled in and marked as co | omplete.   |
|                                                                                                    |            |
| 1. Academic Calendar                                                                                            | Incomplete |

• Click on the **1.Academic Calendar** option

| Create Academic Year |                             |  |  |  |
|----------------------|-----------------------------|--|--|--|
| Academic year name*  | 2025/2026                   |  |  |  |
| Start date 🥹         | 23 Jul 2025                 |  |  |  |
| End date* @          | 31st Aug 2026               |  |  |  |
|                      | Cancel Create Academic Year |  |  |  |

- The start date will already be filled in for you this is the next day after your previous year.
- Enter your **End Date** as 31<sup>st</sup> August 2026
- Click on the green Create Academic Year button

**NOTE:** If you have recently migrated from Integris, then the start date will be in July (as shown here). This is an anomaly from the migration. Do not worry too much about this as we will mark the remaining dates in July and August as Holiday.

#### Setting Up the Academic Calendar (Adding Terms & Holidays)

#### School > School Structure > School Year Setup > Academic Calendar

| Academic Calendar                                  |          |
|----------------------------------------------------|----------|
| Academic Year 2025/2026                            |          |
| Academic year name 2025/2026                       | •        |
| Dates 01 Sep 2025 - 31 Aug 2026                    | ►        |
|                                                    | $\frown$ |
| Terms (2025/2026)                                  | Add      |
| No terms have been added for 2025/2026             | $\smile$ |
| Holidays (2025/2026)                               | bba 🖸    |
| 1010033 (2023/2020)                                | • Add    |
| Caution: No holidays have been added for 2025/2026 |          |

- Within the Terms area, click on the green Add button
- Add in a **Term Name**
- Add in a Short Term Name
- Add your Start Date
- Add your End Date
- Click on the green Add Term button

|                   | Add Term      |            |
|-------------------|---------------|------------|
| Academic Year     | 2025/2026     |            |
| Term Name* 😡      | Autumn Term   |            |
| Short Term Name 😡 | AUT           |            |
| Start Date* 😡     | 1st Sep 2025  | <b>#</b>   |
| End Date* 😡       | 19th Dec 2025 |            |
|                   | Cancel        | L Add Term |

• Repeat this process for the **Spring Term** and **Summer Term** 

|                   | Add Term      |            |           |               |           |
|-------------------|---------------|------------|-----------|---------------|-----------|
| Academic Year     | 2025/2026     |            |           |               |           |
| Term Name* 😡      | Spring Term   |            |           |               |           |
| Short Term Name 😡 | SPR           |            |           |               |           |
| Start Date* 😡     | 5th Jan 2026  | <b>#</b>   |           |               |           |
| End Date* 🥹       | 27th Mar 2026 | <b>#</b>   |           |               |           |
|                   |               |            |           | Add Term      |           |
|                   |               | Academ     | ic Year   | 2025/2026     |           |
|                   |               | Term       | Name* 😡   | Summer Term   |           |
|                   |               | Short Term | Name 🤪    | SUM           |           |
|                   |               | Start      | t Date* 🥹 | 13th Apr 2026 | <b>##</b> |
|                   |               | End        | l Date* 😡 | 20th Jul 2026 | <b>#</b>  |
|                   |               |            |           | Cancel        | Add Term  |

You will now be left with some dates showing in red, which we will mark as Holidays

| Academic Calendar                       |                              |                                                                                            |                                                                     |  |
|-----------------------------------------|------------------------------|--------------------------------------------------------------------------------------------|---------------------------------------------------------------------|--|
| Academic Year 2025/2026                 |                              | Below is a list of days in the<br>Academic Calendar which are<br>currently unaccounted for |                                                                     |  |
| Academic year name                      | Academic year name 2025/2026 |                                                                                            | Add Terms and Holidays to ensure                                    |  |
| Dates 01 Sep 2025 - 31 Aug 2026         |                              | Þ                                                                                          | all days are accounted for. Once<br>this is done, you'll be able to |  |
| Terms (2025/2026)                       |                              | O Add                                                                                      | review and mark the Academic<br>Calendar as complete.               |  |
| Autumn Term                             | 01 Sep 2025 - 19 Dec 2025    | ►                                                                                          |                                                                     |  |
| Spring Term                             | 05 Jan 2026 - 27 Mar 2026    | •                                                                                          | 22 Dec 2025 - 26 Dec 2025                                           |  |
| Summer Term 13 Apr 2026 - 20 Jul 2026 🕨 |                              | •                                                                                          | 29 Dec 2025 - 02 Jan 2026                                           |  |
|                                         |                              | $\frown$                                                                                   | 30 Mar 2026 - 03 Apr 2026                                           |  |
| Holidavs (2025/2026                     | )                            | Add                                                                                        | 06 Apr 2026 - 10 Apr 2026                                           |  |
| Continue Markalidara have been          | <b>,</b>                     |                                                                                            | 21 Jul 2026 - 24 Jul 2026                                           |  |
| Caution: No holidays have beer          | 1 added for 2025/2026        |                                                                                            | 27 Jul 2026 - 31 Jul 2026                                           |  |
|                                         |                              |                                                                                            | 03 Aug 2026 - 07 Aug 2026                                           |  |
|                                         |                              |                                                                                            | 10 Aug 2026 - 14 Aug 2026                                           |  |
|                                         |                              |                                                                                            | 17 Aug 2026 - 21 Aug 2026                                           |  |
|                                         |                              |                                                                                            | 24 Aug 2026 - 28 Aug 2026                                           |  |
|                                         |                              |                                                                                            | 31 Aug 2026                                                         |  |

- Within the Holidays area, click on the green Add button
- Add in a Holiday Name
- Select the Holiday Type as Half Term
- Add your Start Date
- Add your End Date
- Click on the green Add Academic Holiday
   button

| Add Academic Holiday |                  |   |  |
|----------------------|------------------|---|--|
| Holiday name         | Autumn Half Term |   |  |
| Holiday type*        | Half-Term 📀      | • |  |
| Start date* 😡        | 27th Oct 2025    | Ê |  |
| End date* 😡          | 31st Oct 2025    | ₩ |  |

#### Repeat this process for the Spring Half Term and Summer Half Term

| Add                                | Academic Holiday |   |               |                    |        |      |
|------------------------------------|------------------|---|---------------|--------------------|--------|------|
| Holiday name                       | Spring Half Term |   |               |                    |        |      |
| Holiday type*                      | Half-Term        | • |               |                    |        |      |
| Start date* 😡                      | 16th Feb 2026    |   | Add           | Academic Holiday   |        |      |
| End date* 🥹                        | 20th Feb 2026    |   |               |                    |        |      |
|                                    |                  |   | Holiday name  | Summer Half Term   |        |      |
|                                    | Cancel Add Acad  |   | Holiday type* | Half-Term          | 8      | •    |
|                                    |                  |   | Start date* 🥹 | 25th May 2026      |        |      |
|                                    |                  |   | End date* 🥹   | 29th May 2026      |        | Ħ    |
|                                    |                  |   |               | Cancel Add Academi | c Holi | iday |
| lext we are going to a<br>lolidays | dd in the School | L |               |                    |        |      |

- Click on the green Add button
- Add in a Holiday Name
- Select the Holiday Type as Vacation
- Add your **Start Date**
- Add your End Date
- Click on the green Add Academic Holiday button

| Add Academic Holiday |                         |      |  |  |
|----------------------|-------------------------|------|--|--|
| Holiday name         | Christmas Holidays      |      |  |  |
| Holiday type*        | Vacation 📀              | •    |  |  |
| Start date* 🥹        | 22nd Dec 2025           |      |  |  |
| End date* 🥹          | 2nd Jan 2026            |      |  |  |
|                      | Cancel Add Academic Hol | iday |  |  |

Repeat this process for the **Easter Holidays** and **Summer Holidays** 

| Add                          | Academic Holiday |     |               |                  |                      |
|------------------------------|------------------|-----|---------------|------------------|----------------------|
| Holiday name                 | Easter Holidays  |     |               |                  |                      |
| Holiday type*                | Vacation         | ⊗ ▼ |               |                  |                      |
| Start date* @<br>End date* @ | 30th Mar 2026    |     | Add           | Academic Holiday |                      |
|                              |                  |     | Holiday name  | Summer Holidays  |                      |
|                              | Cancel Add Acad  |     | Holiday type* | Vacation         | ◎ ▼                  |
|                              |                  |     | Start date* 😡 | 21st Jul 2026    | <b>#</b>             |
|                              |                  |     | End date* 🥹   | 31st Aug 2026    |                      |
|                              |                  |     |               | Cancel           | Add Academic Holiday |

#### You can add any INSET days in the same way

| Add           | Academic Ho  | oliday        | ]             |               |                |                  |      |
|---------------|--------------|---------------|---------------|---------------|----------------|------------------|------|
| Holiday name  | INSET 1 & 2  |               |               |               |                |                  |      |
| Holiday type* | Inset        | Add           | Academic Holi | dav           |                |                  |      |
| Start date* 🥹 | 1st Sep 2025 | 1             |               | ,             |                |                  |      |
| End date* 🥹   | 2nd Sep 2025 | Holiday name  | INSET 3       |               |                |                  |      |
|               |              | Holiday type* | Inset         | © ▼           |                |                  |      |
|               | Can          | Start date* 😡 | 3rd Nov 2025  | Add           | Academic Holid | ау               |      |
|               |              | End date* @   | 3rd Nov 2025  | Holiday name  | INSET 4 & 5    |                  |      |
|               |              |               | Cance         | Holiday type* | Inset          | 0                | •    |
|               |              |               |               | Start date* 😡 | 17th Jul 2026  |                  |      |
|               |              |               |               | End date* 😡   | 20th Jul 2026  |                  |      |
|               |              |               |               |               | Cancel         | Add Academic Hol | iday |

- When you have finished adding all of your dates, the screen will look like this and you should no longer have any dates in red
- If you are happy with the calendar, click on the green Mark Calendar as Complete button

| School Year Setup / - New | v School Year / 1. Academic Cale | ndar 🖉               | Days Unaccounted For              |
|---------------------------|----------------------------------|----------------------|-----------------------------------|
| Academic Calendar         |                                  |                      |                                   |
| Academic Year 2025/       | 2026                             |                      | All days have been accounted for. |
| Academic year name        | 2025/2026                        | ►                    |                                   |
| Dates                     | 01 Sep 2025 - 31 Aug 2026        | ►                    | Mark Calendar as Complete         |
| Terms (2025/2026)         |                                  | G Add                |                                   |
| Autumn Term               | 01 Sep 2025 - 19 Dec 2025        | ►                    |                                   |
| Spring Term               | 05 Jan 2026 - 27 Mar 2026        | ►                    |                                   |
| Summer Term               | 13 Apr 2026 - 20 Jul 2026        | ►                    |                                   |
| Holidays (2025/2026       | )                                | G Add                |                                   |
| INSET 1 & 2               | 01 Sep 2025 - 02 Sep 2025        | Inset 🕨              |                                   |
| Autumn Half Term          | 27 Oct 2025 - 31 Oct 2025        | Half-Term 🕨          |                                   |
| INSET 3                   | 03 Nov 2025                      | Inset 🕨              |                                   |
| Christmas Holidays        | 22 Dec 2025 - 02 Jan 2026        | Vacation             |                                   |
| Spring Half Term          | 16 Feb 2026 - 20 Feb 2026        | Half-Term 🕨          |                                   |
| Easter Holidays           | 30 Mar 2026 - 10 Apr 2026        | Vacation <b>&gt;</b> |                                   |
| Summer Half Term          | 25 May 2026 - 29 May 2026        | Half-Term 🕨          |                                   |
| INSET 4 & 5               | 17 Jul 2026 - 20 Jul 2026        | Inset 🕨              |                                   |
| Summer Holidays           | 21 Jul 2026 - 31 Aug 2026        | Vacation 🕨           |                                   |

A review screen will appear (as shown here)

Click on the green Mark as Complete button

**NOTE:** If you do not do this step, you will not be able

to proceed with the rest of the New Year Setup

| Comp | lete | Acade | mic | Cale | endar |
|------|------|-------|-----|------|-------|
|      |      |       |     |      |       |

Please review the Academic Calendar dates below, and click "Mark as complete" when you are sure these are correct.

#### Academic Year Review

| Autumn Term        | 01 Sep 2025 - 19 Dec 2025 |           |
|--------------------|---------------------------|-----------|
| INSET 1 & 2        | 01 Sep 2025 - 02 Sep 2025 | Inset     |
| Autumn Half Term   | 27 Oct 2025 - 31 Oct 2025 | Half-Term |
| INSET 3            | 03 Nov 2025 - 03 Nov 2025 | Inset     |
| Christmas Holidays | 22 Dec 2025 - 02 Jan 2026 | Vacation  |
| Spring Term        | 05 Jan 2026 - 27 Mar 2026 |           |
| Spring Half Term   | 16 Feb 2026 - 20 Feb 2026 | Half-Term |
| Easter Holidays    | 30 Mar 2026 - 10 Apr 2026 | Vacation  |
| Summer Term        | 13 Apr 2026 - 20 Jul 2026 |           |
| Summer Half Term   | 25 May 2026 - 29 May 2026 | Half-Term |
| INSET 4 & 5        | 17 Jul 2026 - 20 Jul 2026 | Inset     |
| Summer Holidays    | 21 Jul 2026 - 31 Aug 2026 | Vacation  |
|                    |                           |           |

Cancel Mark as Complete

| School Year Setup                     |           |  |
|---------------------------------------|-----------|--|
| 2025/2026                             |           |  |
| 1. Academic Calendar                  | Complete  |  |
| 2. Off-Roll Leavers                   | Available |  |
| 3. Year Groups and Registration Forms | Available |  |
| 4. Custom Groups                      | Available |  |
| 5. Houses                             | Locked    |  |
| 6. Registers                          | Locked    |  |
| 7. Meals                              | Locked    |  |
| 8. Interventions                      | Available |  |
| Review School Year Setup              |           |  |

#### Step 1 is now complete

٠

8

## **STEP 2**

#### **Off Roll Leavers**

#### School > School Structure > School Year Setup > Off-Roll Leavers

Off-Roll Leavers setup steps are optional. You can Skip this step to review later.

| School Year Setup / 	→ New School Year / 2. Off-Roll Leavers                                         | Instructions                                                                                                    |
|----------------------------------------------------------------------------------------------------|----------------------------------------------------------------------------------------------------|
| Off-Roll Leavers Off-Roll 2024/2025 Leavers                                                          | Off-Roll Leavers setup steps are optional.<br>Once you have reviewed Off-Roll Leavers,<br>click Mark as complete to complete setup |
| 1. Off-Roll Leavers Click here to off-roll leavers. You can review already off-rolled leavers below. | ✓ Mark as complete                                                                                                    |
| Review 2024/2025 Leavers                                                                             | 🕈 Skip for now                                                                                                    |
| ✓ Bulk action ▼     Hide columns ▼       Q Search this table     ▲ Download ▼                        |                                                                                                    |
| □ Student ⋮ Year ⋮ Leaving ⋮ Reason ⋮                                                                |                                                                                                    |
| Bailey Adam         Year 5         05 Jun 2025         In year tra                                   |                                                                                                    |
| Gray Ben Year 3 05 Jun 2025 In year tra                                                              |                                                                                                    |
| Showing 2 results                                                                                    |                                                                                                    |

• Click on the Off-Roll Leavers Section

| « Back                 | Off-Roll 2024/2025 Leavers              |   |
|------------------------|-----------------------------------------|---|
| 2024/2025 Yea          | r Groups                                |   |
| Please select the year | group you wish to off-roll leavers for. |   |
| Nursery                |                                         | ► |
| Reception              |                                         | ► |
| Year 1                 |                                         | ► |
| Year 2                 |                                         |   |
| Year 3                 |                                         | ► |
| Year 4                 |                                         | ► |
| Year 5                 |                                         | ► |
| Year 6                 |                                         | ► |

• Select **Year 6** from the slide out

| • | A list of Year 6 pupils will be listed, ensure they |
|---|-----------------------------------------------------|
|   | are all ticked                                      |

- Add in the Leaving Date
- Add in the Leaving Reason
- Click on the green Process Leavers button

| « Back Off-Rol        | l Year 6 (2024/2025) Leavers                  |
|-----------------------|-----------------------------------------------|
| Stevens Jamie         |                                               |
| Stewart James         |                                               |
| Stewart Mary          |                                               |
| <b>Taylor</b> Alice   |                                               |
| ✓ Tiwari Aniruddh     |                                               |
| Turner Jonathan       |                                               |
| ✓ Wilkinson Vanessa   |                                               |
| <b>Williams</b> Ruth  |                                               |
| <b>Wilson</b> Jackson |                                               |
| Vood Dan              |                                               |
| ✓ Wright Theresa      |                                               |
| Leaving Details       |                                               |
| Leaving Date*         | 22nd Jul 2025                                 |
| Leaving Reason*       | End of phase transfer - Maintained school 🔹 🔻 |
|                       | Cancel Process Leavers                        |

**NOTE:** If the Leaving Reason is different for some students, for example, they go to an Independent school or their destination is Unknown, you will have to change these individually.

To change the Leaving Reason:

- Click onto the students Leaving
   Reason
- Click on the orange Edit button
- Change the Leaving Reason, e.g. In year transfer – Independent School
- Click on the green Save
   Changes button

| Revie      | Review 2024/2025 Leavers    |                   |                       |                |               |
|------------|-----------------------------|-------------------|-----------------------|----------------|---------------|
| This ta    | ble shows students who left | the school in the | last term of 2024/202 | 5.             |               |
| <i>∎</i> В | Hide colu                   | umns 🔻 Q          | Search 1              | ownload 🔻 🙋 🗄  | <b>0</b> X    |
|            | Student : Y                 | 'ear i            | Leaving Date          | Reason : D     | Destination : |
|            | Martin Martin               | Year 6            | 22 Jul 2025           | End of phase t | Î             |
|            | Wood Dan                    | Year 6            | 22 Jul 2025           | End of phase t |               |
|            | Clarke Bradley              | Year 6            | <u>22 Jul 2025</u>    | End of phase t |               |
|            | Hunt Kieran                 | Year 6            | 22 Jul 2025           | End of phase t | Ť             |
|            | Morris Stacey               | Year 6            | 22 Jul 2025           | End of phase t |               |
|            | Robertson Freddie           | Year 6            | <u>22 Jul 2025</u>    | End of phase t |               |
|            | Stewart Mary                | Year 6            | 22 Jul 2025           | End of phase t |               |
|            | Wright Theresa              | Year 6            | 22 Jul 2025           | End of phase t |               |
|            | Stevens Brandon             | Year 6            | 22 Jul 2025           | End of phase t |               |

The destination school can now be added to the students, to do that:

- **Tick the students** that are all going to the same destination school
- Click on the green **Bulk Action** button
- Click on Set Destination School

| Revie   | ew 2024/2025 Le        | avers             |                             |                 |               |
|---------|------------------------|-------------------|-----------------------------|-----------------|---------------|
| This ta | ble shows students who | left the school i | in the last term of 2024/20 | 025.            |               |
| / B     | ulk action 🔻 Hide      | columns 🔻         | Q Search 1                  | Download 🔻 🛃    | • • ×         |
|         | Student :              | Year              | : Leaving Date :            | Reason :        | Destination : |
|         | Martin Martin          | Year 6            | 22 Jul 2025                 | End of phase t  | Î             |
|         | Wood Dan               | Year 6            | 22 Jul 2025                 | End of phase t  |               |
|         | Clarke Bradley         | Year 6            | <u>22 Jul 2025</u>          | In year transfe |               |
|         | Hunt Kieran            | Year 6            | 22 Jul 2025                 | End of phase t  |               |
|         | Morris Stacey          | Year 6            | 22 Jul 2025                 | End of phase t  |               |
|         | Robertson Freddie      | Year 6            | 22 Jul 2025                 | End of phase t  |               |
|         | Stewart Mary           | Year 6            | 22 Jul 2025                 | End of phase t  |               |
|         | Wright Theresa         | Year 6            | 22 Jul 2025                 | End of phase t  |               |
|         | Stevens Brandon        | Year 6            | <u>22 Jul 2025</u>          | End of phase t  |               |
|         | Adams Emily            | Year 6            | 22 Jul 2025                 | End of phase t  |               |
|         | Anderson Keeley        | Year 6            | 22 Jul 2025                 | End of phase t  |               |
|         | Reynolds Joe           | Year 6            | 22 Jul 2025                 | End of phase t  |               |
|         | Dellass Miller         | N/                | 22 101 2025                 | F-3-6-6         | -             |
| You hav | ve selected 5 rows     |                   |                             |                 | Expand table  |

| « Back S                         | et Destination School                                                          |
|----------------------------------|--------------------------------------------------------------------------------|
| Students                         |                                                                                |
| The below students will have the | eir destination school set to the school selected.                             |
| Martin Martin                    | Leaving Date: 22 Jul 2025                                                      |
| Stevens Brandon                  | Leaving Date: 22 Jul 2025                                                      |
| Stewart Mary                     | Leaving Date: 22 Jul 2025                                                      |
| Wood Dan                         | Leaving Date: 22 Jul 2025                                                      |
| Wright Theresa                   | Leaving Date: 22 Jul 2025                                                      |
| Destination School Details @     | Mulberry Academy Woodside<br>Address: White Hart Lane, Wood Green, London, N22 |
|                                  | 5QI                                                                            |
|                                  | Email: None recorded                                                           |
|                                  | Telephone: 020 8889 6761                                                       |
| Expected Entry Date* 😡           | 1st Sep 2025                                                                   |
|                                  | Cancel Set Destination School                                                  |

- Select a **Destination School** from the drop down list
- Add in an Expected Entry Date
- Click on the green Set Destination School
   button
- Repeat this until all Leavers have a destination school

**NOTE:** See page 13 for instructions on how to Add a new Destination School

#### **Generating CTF's for Leavers**

#### School > School Structure > School Year Setup > Off-Roll Leavers

Once all the leavers have had a Destination assigned, you can generate the CTF Files for the Schools.

| )ff-F    | Roll 2024/2025 Leavers                       |                        |                              |                           |                               |
|----------|----------------------------------------------|------------------------|------------------------------|---------------------------|-------------------------------|
|          | 1. Off-Roll Leavers Click here to off-ro     | oll leavers. You can i | review already off-rolled le | avers below.              |                               |
| levie    | ew 2024/2025 Leavers                         |                        |                              |                           |                               |
| his ta   | ble shows students who left the school in th | e last term of 2024    | /2025.                       |                           |                               |
| / B      | Hide columns 👻                               |                        | Q Search this table          | <b>≛</b> Downloa          | ad 🕶 🙋 😫 🛠                    |
|          | Student : Year                               | :                      | Leaving Date                 | Reason I                  | Destination 个                 |
|          | Shaw Benjamin                                | Year 6                 | 22 Jul 2025                  | End of phase transfer - M | Dukes Aldridge Academy        |
|          | Jackson Roxanne                              | Year 6                 | 22 Jul 2025                  | End of phase transfer - M | Dukes Aldridge Academy        |
|          | Wilson Jackson                               | Year 6                 | 22 Jul 2025                  | End of phase transfer - M | Dukes Aldridge Academy        |
|          | Martin Martin                                | Year 6                 | 22 Jul 2025                  | End of phase transfer - M | Mulberry Academy Woodsi       |
|          | Wood Dan                                     | Year 6                 | 22 Jul 2025                  | End of phase transfer - M | Mulberry Academy Woodsi       |
|          | Stewart Mary                                 | Year 6                 | 22 Jul 2025                  | End of phase transfer - M | Mulberry Academy Woodsi       |
|          | Wright Theresa                               | Year 6                 | 22 Jul 2025                  | End of phase transfer - M | Mulberry Academy Woodsi       |
|          | Stevens Brandon                              | Year 6                 | 22 Jul 2025                  | End of phase transfer - M | Mulberry Academy Woodsi       |
|          | Williams Ruth                                | Year 6                 | 22 Jul 2025                  | End of phase transfer - M | Mulberry Academy Woodsi       |
|          | Jackson Teagan                               | Year 6                 | 22 Jul 2025                  | End of phase transfer - M | Mulberry Academy Woodsi       |
|          | Clarke Ruby                                  | Year 6                 | 22 Jul 2025                  | End of phase transfer - M | Mulberry Academy Woodsi       |
|          | Stevens Jamie                                | Year 6                 | 22 Jul 2025                  | End of phase transfer - M | Mulberry Academy Woodsi       |
| <br>owin | g 54 results                                 |                        |                              |                           | Expand tab                    |
| eav      | er Destinations                              |                        |                              |                           |                               |
|          | Alexandra Park School (22 Jul 2025)          | 15 students            |                              |                           | Create CTF for these students |
|          | Alexandra Primary School (05 Jun 2025)       | 1 student              |                              |                           | Create CTF for these students |
|          | Dukes Aldridge Academy (22 Jul 2025)         | 10 students            |                              |                           | Create CTF for these students |
|          | Mulberry Academy Woodside (22 Jul 2025)      | 15 students            |                              |                           | Create CTF for these students |
|          |                                              |                        |                              |                           |                               |

• At the bottom of the Leavers students list, you will find the Leavers Area, where the school CTF files can be created from

- Click on the first School you want to generate the CTF file for
- Select the **Destination**
- Click on the green **Next** button

| New CTF Export (step 1 of 2)                 |                                         |                |  |  |  |  |
|----------------------------------------------|-----------------------------------------|----------------|--|--|--|--|
| CTF Details                                  |                                         |                |  |  |  |  |
| CTF Type                                     | CTF Type Full CTF file                  |                |  |  |  |  |
| Destination*                                 | School in England Or Wales 6            | <sup>3</sup> • |  |  |  |  |
|                                              | School in England Or Wales              | ~              |  |  |  |  |
|                                              | Private or independent school           |                |  |  |  |  |
|                                              | Unknown destination in England or Wales |                |  |  |  |  |
| Unknown destination outside England or Wales |                                         |                |  |  |  |  |
|                                              | Local Authority                         |                |  |  |  |  |
|                                              |                                         |                |  |  |  |  |

- Select the **Destination LA** from the list •
- Select the **School** from the list .
- Ensure the correct pupil have been selected, . remove any ticks if necessary
- Click on the green Create CTF button •
- A warning message is displayed (as shown below)
- Click the green Yes button to confirm

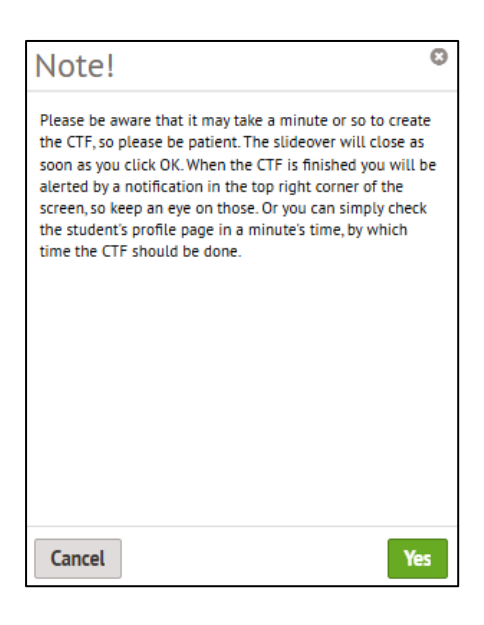

| « Back New              | CTF Export (step 2 of 2)     |   |   |  |  |  |
|-------------------------|------------------------------|---|---|--|--|--|
| CTF Details             |                              |   |   |  |  |  |
| СТҒ Туре                | Full CTF file                |   |   |  |  |  |
| Destination LA 😡        | Haringey (309)               | ۵ | ▼ |  |  |  |
| School* 😡               | Alexandra Park School (4036) | Ċ | • |  |  |  |
| Notes (output in CTF) 😡 |                              |   |   |  |  |  |
| Address format 😜        | Address Line                 | ٥ | • |  |  |  |

#### **Confirm Included Students**

The students who will be included in the CTE. You can untick any you would like not to be included. Students that are not enrolled at the time of export (or not enrolled at the end or start date of the chosen academic year for past and future academic year exports respectively) are unticked by default.

|               | Students       | Campbell Grant                                                 |
|---------------|----------------|----------------------------------------------------------------|
|               |                | Cooper Abbie                                                   |
|               |                | Cooper Vanessa                                                 |
|               |                | Cox Faye                                                       |
|               |                | Green Caitlin                                                  |
|               |                | ✓ Hunt Kieran                                                  |
|               |                | Jones Arthur                                                   |
|               |                | Matthews Jacob                                                 |
|               |                | Morris Stacey                                                  |
|               |                | Murphy Dennis                                                  |
|               |                | Robertson Freddie                                              |
|               |                | Robertson Jonathan                                             |
|               |                | ✓ Rose Keith                                                   |
|               |                | ✓ Taylor Alice                                                 |
|               |                | ✓ Wilkinson Vanessa                                            |
|               |                |                                                                |
|               |                | Cancel Create CTF                                              |
|               |                |                                                                |
|               | Notification   | ns                                                             |
| Notifications | CTF 0<br>15 st | Senerated: Alexandra Park School, Haringey, mute ago<br>udents |

- When the file is ready, you will receive a Notification •
- Click on the Notification Bell
- Click on the **Message** informing you the CTF File is ready
- When the slide out appears, click on the green **Download** button and the CTF file will be saved to your computer
- Click on the **Back** button to close the slide out
- Repeat this for all other CTF Files
- When you are ready, click on the green Mark as Complete button •

#### Step 2 is now complete

#### Adding a New Educational Institution

#### School > Linked Organisations > Educational Institutions

| Educa      | Educational Institutions Create New Educational Institution |                                          |            |            |  |    | itution |       |
|------------|-------------------------------------------------------------|------------------------------------------|------------|------------|--|----|---------|-------|
| Searc      | h Educational Institutions                                  |                                          |            |            |  |    | Qs      | earch |
| <i>∦</i> B | ulk action  Hide columns                                    | Q Search this table                      |            |            |  | \$ | 0       | X     |
|            | Educational Institution                                     | Address                                  | Linked     | d Students |  |    |         | :     |
|            | Alexandra Primary School                                    |                                          | 3          |            |  |    |         | î     |
|            | Arbor ELouzao Primary School                                | 320 Canalot Studios, 222 Kensal Road, L. | . <u>9</u> |            |  |    |         |       |
|            | Cherry Tree Primary                                         |                                          | 2          |            |  |    |         |       |
|            | Downhills Primary School                                    |                                          | 0          |            |  |    |         |       |
|            | Dukes Aldridge Academy                                      | Trulock Road, Tottenham, London, N17 0P  | G 3        |            |  |    |         |       |
|            | Mulberry Academy Woodside                                   | White Hart Lane, Wood Green, London, N.  | . 61       |            |  |    |         |       |
|            | Mulberry Primary School                                     | Parkhurst Road, London, N17 9RB          | 1          |            |  |    |         |       |
|            | Not Specified                                               |                                          | 3          |            |  |    |         |       |
|            | Pinewood Secondary                                          | London                                   | 156        |            |  |    |         |       |

« Back

- Click on the green Create New Education Institution button (top right corner)
- **Type in the name** of the new educational institution
- **Type in the short name** of the new educational institution
- Click on the green Add new educational institution button

| New Educational Institution        |                                        |  |  |  |
|------------------------------------|----------------------------------------|--|--|--|
| Educational institution<br>name*   | Norfolk House School                   |  |  |  |
| Educational institution short name | Norfolk House School                   |  |  |  |
|                                    | Cancel Add new educational institution |  |  |  |

Norfolk House School

- To edit the new Educational Institution, Click on the New Education Institution
- Click into each section and fill in the following fields:
  - Local Authority
  - Establishment Number
  - ♦ URN
  - ♦ UKPRN
  - School Phase
  - Governance type
  - Address
  - ♦ Telephone Number

**NOTE:** All of this information can be found on the Get Information about School Website

https://get-information-schools.service.gov.uk/

**STEP 3** 

#### Year Groups and Registration Forms

| Educational Institutio               | n Details                                              |                       |
|--------------------------------------|--------------------------------------------------------|-----------------------|
| Name                                 | Norfolk House School                                   |                       |
| Short name                           | Norfolk House School                                   |                       |
| Opening dates                        | Ongoing                                                |                       |
| Website                              | http://www.norfolkhouseschool.org                      |                       |
| Centre number                        |                                                        |                       |
| Local authority                      | Haringey (309)                                         |                       |
| Establishment number                 | 6053                                                   |                       |
| URN                                  | 102165                                                 |                       |
| Provider reference number<br>(UKPRN) | 10078271                                               |                       |
| School phase                         | Primary                                                |                       |
| Governance type                      | Independent                                            |                       |
| Intake type                          |                                                        |                       |
| Intake sex                           | Coeducational                                          |                       |
| Weekly Hours Open                    |                                                        |                       |
| Contact Details                      |                                                        | O A                   |
| Home number                          | 020 8883 4584                                          |                       |
| Home address                         | 10 Muswell Avenue<br>Muswell Hill<br>London<br>N10 2EG | 17 Jun 2025 - ongoing |

#### School > School Structure > New Year Setup > Year Groups & Registration Forms

This next step is where we setup the Year Groups and Registration Forms for the next year. This step is required but you can return to it once completed to make further changes.

| Year Groups and Registration Forms                      |                                                                 |       |  |
|---------------------------------------------------------|-----------------------------------------------------------------|-------|--|
| Setup 2025/2026                                         |                                                                 |       |  |
| 3a. Copy year groups and registration forms             | Incomplete                                                      | ►     |  |
| 3b. Assign tutors to year groups and registration forms | Copy or add year groups and registration forms to assign tutors |       |  |
| 3c. Promote Year Group Students                         | No Year Groups exist for 2025/2026.                             |       |  |
| 3d. Enrol Applicants                                    | Incomplete                                                      | ►     |  |
| 3e. Review and tweak Year Group enrolments              | Optional                                                        | •     |  |
| 3f. Promote Registration Form Students                  | No Registration Forms exist for 2025/2026.                      |       |  |
| 3g. Review and tweak registration form enrolments       | Optional                                                        | ►     |  |
| Review                                                  |                                                                 |       |  |
| Year Groups (2025/2026)                                 |                                                                 | 🕒 Add |  |
|                                                         | No Year Groups exist for 2025/2026                              |       |  |
| Registration Forms (2025/2026)                          |                                                                 | 🕒 Add |  |
|                                                         | No Registration Forms exist for 2025/2026                       |       |  |
|                                                         |                                                                 |       |  |

#### 3a. Copy Year Groups & Registration Forms

First, we must choose which year groups and registration forms to copy over to next year. Don't worry if your registration forms will have different names next year. Just copy the number of forms you will need, then change the name later.

- Click on the option **3a. Copy year groups and** registration forms
- Tick the Year groups and Registration Forms you want to copy
- Click on the green Copy Year Groups button

#### **Copy Year Groups and Registration Forms**

Tick the year groups and registration forms you would like to copy to the next academic year. If you untick a year group but leave a registration form for the year group ticked, the registration form will still be copied, but it will not be linked to a year group. Student enrolments will not be carried forward in this step.

| Nursery                          |                       |
|----------------------------------|-----------------------|
| Year group 🛛 🗸 Nursery           |                       |
| Reception                        |                       |
| Year group 🛛 🗹 Reception         |                       |
| Registration forms @ 🗹 Form REKC |                       |
| V Form RESC                      |                       |
| Nur AM                           |                       |
| Nur FT                           |                       |
| Nur PM                           |                       |
| Year 1                           |                       |
| Year group 🛛 🔽 Year 1            |                       |
| Registration forms @ 🛃 Form 1CA  |                       |
| V Form 1LM                       |                       |
| Year 2                           |                       |
| Year group 🛛 🏹 Year 2            |                       |
| Registration forms @ 🗹 Form 2AR  |                       |
| ✓ Form 2JP                       |                       |
| Year 3                           |                       |
| Vear group @ 🔽 Vear 3            |                       |
|                                  | Cancel Copy Year Grou |

#### • You will then see the copied Year Groups and Registration Forms in the Review area

| Review                   |                              |              |
|--------------------------|------------------------------|--------------|
| Year Groups (2025/2026)  |                              | 🔂 Add        |
| Nursery                  | Heads of Year: None assigned | 0 students 🕨 |
| Reception                | Heads of Year: None assigned | 0 students 🕨 |
| Year 1                   | Heads of Year: None assigned | 0 students 🕨 |
| Year 2                   | Heads of Year: None assigned | 0 students 🕨 |
| Year 3                   | Heads of Year: None assigned | 0 students 🕨 |
| Year 4                   | Heads of Year: None assigned | 0 students 🕨 |
| Year 5                   | Heads of Year: None assigned | 0 students 🕨 |
| Year 6                   | Heads of Year: None assigned | 0 students 🕨 |
| Registration Forms (2025 | /2026)                       | 🔂 Add        |
| Form 1CA                 | Tutors: None assigned        | 0 students 🕨 |
| Form 1LM                 | Tutors: None assigned        | 0 students 🕨 |
| Form 2AR                 | Tutors: None assigned        | 0 students 🕨 |
| Form 2JP                 | Tutors: None assigned        | 0 students 🕨 |
| Form 3AM                 | Tutors: None assigned        | 0 students 🕨 |
| Form 3ER                 | Tutors: None assigned        | 0 students 🕨 |
| Form 4CA                 | Tutors: None assigned        | 0 students 🕨 |
| Form 4SM                 | Tutors: None assigned        | 0 students 🕨 |
| Form 5JT                 | Tutors: None assigned        | 0 students 🕨 |
| Form 5ZCMA               | Tutors: None assigned        | 0 students 🕨 |
| Form 6LJ                 | Tutors: None assigned        | 0 students 🕨 |
| Form 6SC                 | Tutors: None assigned        | 0 students 🕨 |
| Form REKC                | Tutors: None assigned        | 0 students 🕨 |
| Form RESC                | Tutors: None assigned        | 0 students 🕨 |
| Nur AM                   | Tutors: None assigned        | 0 students 🕨 |
| Nur FT                   | Tutors: None assigned        | 0 students 🕨 |
| Nur PM                   | Tutors: None assigned        | 0 students 🕨 |

**NOTE:** Each Registration Form will have an Academic Year and Year Group setting. Click on each registration form to ensure these are set correctly

#### **Resolving students without an enrolment**

If you have students who were not assigned a year group this academic year, they will not have been promoted to the next year group during step 2. Instead, they will appear in the **Review** section (as shown here)

If they are attending your school next year, you will need to add them to a year group and registration form.

 Click the Student's Name to visit their profile

| Review            |                             |                           |
|-------------------|-----------------------------|---------------------------|
| Students withou   | t an Enrolment for 2025/202 | 6 🔺                       |
| Hide columns 🔻    | Q Search this t             | i▼ 😫 🌣 \varTheta 🗙        |
| Student 个         | Current Year Group          | Current Registration Form |
| Ford Thomas       | Reception                   | Form REKC                 |
| Hogan Hulk        | Nursery                     | Nur AM                    |
| Johnson Emily     | Nursery                     | Nur FT                    |
| Melton Doug       | Nursery                     | Nur PM                    |
| Showing 4 results |                             |                           |

• First, change the Academic Year to next year.

|                                         | Academic Year | 2024/2025 | • |
|-----------------------------------------|---------------|-----------|---|
|                                         | View          | 2025/2026 |   |
|                                         |               | 2024/2025 |   |
| Arbor ELouzao Primary School Enrolment  |               | 2023/2024 |   |
| Current Enrolment 18 Jun 2025 - ongoing |               | 2022/2023 |   |
| Joined in: Reception                    |               | 2021/2022 |   |
|                                         |               | 2020/2021 |   |

- In the Enrolments section, click the green Add button
- Select the Enrolment mode
- Select the Attendance pattern
- Select the Year Group for next year
- Select the Registration form for next year
- Click on the green Enrol Student button

#### Return to School > School Structure > New School Year > 3. Year Groups and registration Forms

That Student will now not appear in the Review section. Repeat this process for all remaining students that appear.

| Academic year      | 2025/2026                         |   |   |  |  |
|--------------------|-----------------------------------|---|---|--|--|
| Student            | Thomas Ford                       |   |   |  |  |
| Enrolment mode*    | Single Registration               | 0 | • |  |  |
| Attendance pattern | All Day                           | 0 | • |  |  |
| Year group         | Year 1 (2025/2026)                | 8 | • |  |  |
| Registration form  | 쓭 Form 1CA (2025/2026)            | Ø | • |  |  |
| House              | Leave blank to choose house later |   | • |  |  |
| Notes              |                                   |   |   |  |  |
|                    |                                   |   |   |  |  |

# **3b. Assign tutors to year groups and registration forms**

- Click on the option **3b. Assign tutors to year groups** and registration forms
- **Assign a Tutor** to each Year and Registration forms Tutor by choosing from the drop down lists
- Click on the green **Assign Tutors** button when finished

#### Assign Tutors

Assign the tutors to the year groups and registration forms for next academic year below. We have suggested tutors to assign based on this year's setup.

| Nursery (2025/2026)             |                 |          |
|---------------------------------|-----------------|----------|
| Heads of Year                   | Amy Mitchell 😂  | •        |
| Reception (2025/2020            | 6)              |          |
| Heads of Year                   | Helen Lloyd 🕲   | •        |
| Form REKC (2025/2026)<br>tutors | Helen Lloyd 🖾   | •        |
| Form RESC (2025/2026)<br>tutors | Carl Isle 🕲     | •        |
| Nur AM (2025/2026) tutors       | Eva Louzao 🖾    | •        |
| Nur FT (2025/2026) tutors       | Eva Louzao 🖾    | •        |
| Nur PM (2025/2026) tutors       | Eva Louzao 😂    | •        |
| Year 1 (2025/2026)              |                 |          |
| Heads of Year                   | Helen Lloyd 🛛   | •        |
| Form 1CA (2025/2026)<br>tutors  | Chris Allen 💿   | •        |
| Form 1LM (2025/2026)<br>tutors  | Leo Murphy 🛇    | •        |
| Year 2 (2025/2026)              |                 |          |
| Heads of Year                   | Helen Lloyd 😂   | •        |
| Form 2AR (2025/2026)<br>tutors  | Alice Russell 🛛 | •        |
| Form 2JP (2025/2026)<br>tutors  | Jason Patel Ø   | •        |
|                                 | Cancel Assig    | n Tutors |

#### **3c. Promote Year Groups Students**

- Click on the option 3c. Promote Year Group Students
- Choose which year groups to promote students into.
- Click on the green Promote button

#### NOTE:

If only some students are moving up (such as for nursery), promote the whole year. You can then move the students who are remaining in nursery back in the 'tweak' step later.

If you'll be splitting classes, promote the whole year. You can then move the students who will be in a different class in the 'tweak' step later.

#### **3d. Enrol Applicants**

In this step, you'll be able to enrol your Applicants into Registration Forms and year groups, as you've now set them up.

If you haven't yet added your applicants to Arbor and finished processing them, you won't be able to enrol them yet. When you click the **4. Enrol Applicants** option, you'll see this message.

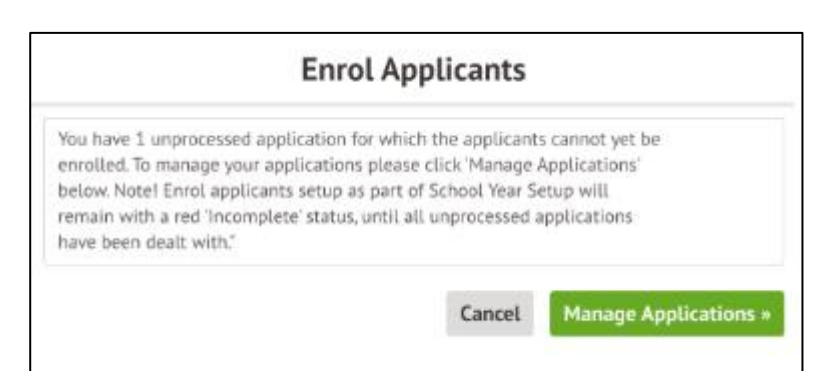

#### See the Admissions - Offers Day Guide on how to add Applicants into Arbor

Once all Applicants has accepted their offers, you can proceed with this step

- Click on the option **3d. Enrol Applicants**
- Tick the Applicants you want to enrol
- Click on the green Enrol Applicants button

| Enrol Applicants                                                                                                    |                                                        |  |  |  |  |
|----------------------------------------------------------------------------------------------------|--------------------------------------------------------|--|--|--|--|
| Here you can enrol any applicants that have had their application accepted,<br>and not withdrawn it, but who are yet to be enrolled. Each applicant will<br>be enrolled in the academic level and registration form that have been set<br>in the Applications section (shown in parenthesis). If no academic level or<br>registration form has been set they will simply be enrolled in the academic<br>year and you will be able to set the year group and academic level later in<br>the process. |                                                        |  |  |  |  |
| Applicants                                                                                                    | Simon Bailey (year group TBC, registration form TBC)   |  |  |  |  |
|                                                                                                    | Sarah Smith (year group TBC, registration form TBC)    |  |  |  |  |
|                                                                                                    | Ethan Paine (year group TBC, registration form TBC)    |  |  |  |  |
|                                                                                                    | Martha Collins (year group TBC, registration form TBC) |  |  |  |  |
| Christian Miller (year group TBC, registration form TBC                                                                                                    |                                                        |  |  |  |  |
|                                                                                                    |                                                        |  |  |  |  |
|                                                                                                    | Cancel Enrol Applicants                                |  |  |  |  |

#### Promote Year Group Students

Here you can promote the students from the 2024/2025 year groups to 2025/2026 year groups. We have made some suggestions, but you can change these as you want below. Don't worry if you at this point are not sure which new year groups students should go in - you will get a chance to review and move students around at a later step.

| Nursery (2024/2025)   | Reception (2025/2026) | ♡ ▼            |
|-----------------------|-----------------------|----------------|
| Reception (2024/2025) | Year 1 (2025/2026)    | •              |
| Year 1 (2024/2025)    | Year 2 (2025/2026)    | •              |
| Year 2 (2024/2025)    | Year 3 (2025/2026)    | © <b>v</b>     |
| Year 3 (2024/2025)    | Year 4 (2025/2026)    | © <b>v</b>     |
| Year 4 (2024/2025)    | Year 5 (2025/2026)    | © <b>v</b>     |
| Year 5 (2024/2025)    | Year 6 (2025/2026)    | © <b>v</b>     |
| Year 6 (2024/2025)    | Promote to            | ▼              |
|                       |                       |                |
|                       |                       | Cancel Promote |

#### 3e. Review and tweak Year Groups enrolments

The next step is to make any changes (if necessary) to the year group a student has been automatically promoted to. This is an optional step.

• Click on the option **3e. Review and tweak Year Group enrolments** 

| Review Year Group                             | ps - 2025/                        | /2026                                             |                                                                                      |                          |        |              |
|-----------------------------------------------|-----------------------------------|---------------------------------------------------|--------------------------------------------------------------------------------------|--------------------------|--------|--------------|
| Please note that you o enrolment. To edit a s | can only edit t<br>tudent's curre | these enrolments if the<br>nt enrolment please us | y are future enrolments or if the studen<br>se the individual student's enrolment pa | t does not yet ha<br>ge. | ave an |              |
|                                               | с÷                                | Hide columns 🔻                                    | Q Search this table                                                                  |                          | ¢ 0    | X            |
| Student 个                                     | :                                 | Year Group                                        |                                                                                      |                          |        | :            |
| Adams Arden                                   |                                   |                                                   | YearYear GroupD26)                                                                   |                          |        | ~            |
| Aggarwal Hetan                                |                                   |                                                   | Year 3 (2025/2026)                                                                   |                          |        | ~            |
| Allen Sally                                   |                                   |                                                   | Year 3 (2025/2026)                                                                   |                          |        | $\checkmark$ |
| Allen Zach                                    |                                   |                                                   | Year 3 (2025/2026)                                                                   |                          |        | $\sim$       |
| Allery Lazar                                  |                                   |                                                   | Year 5 (2025/2026)                                                                   |                          |        | $\checkmark$ |
| Anderson Wanda                                |                                   |                                                   | Year 2 (2025/2026)                                                                   |                          |        | $\sim$       |
| Badsey Brandon                                |                                   |                                                   | Year 5 (2025/2026)                                                                   |                          |        | $\sim$       |
| Bailey Adam                                   |                                   |                                                   | Year 6 (2025/2026)                                                                   |                          |        | $\sim$       |
| Bailey Simon                                  |                                   |                                                   |                                                                                      |                          |        | $\sim$       |
| Baker Amber                                   |                                   |                                                   | Year 4 (2025/2026)                                                                   |                          |        | $\sim$       |
| Baker Craig                                   |                                   |                                                   | Year 3 (2025/2026)                                                                   |                          |        | ~            |
| Baker Sophia                                  |                                   |                                                   | Year 3 (2025/2026)                                                                   |                          |        | $\sim$       |
| Barrier Danier                                |                                   |                                                   | V 2 (2025 (2027)                                                                     |                          |        |              |
| Showing 288 results                           |                                   |                                                   |                                                                                      |                          | Expa   | nd table     |

- Click in the Year Group column against a student
- Select the Year Group the student will be in next year (as shown here)

| Allery Lazar   | Year 5 (2025/2026)                       |
|----------------|------------------------------------------|
| Anderson Wanda | Nursery (2025/2026)                      |
| Badsey Brandon | Year 1 (2025/2026)                       |
| Bailey Adam    | Year 2 (2025/2026)<br>Year 3 (2025/2026) |
| Bailey Simon   | Year 4 (2025/2026)                       |
| Baker Amber    | Year 5 (2025/2026)<br>Year 6 (2025/2026) |

- Or select multiple rows and use the Bulk action button to change the student's year group
- Click the **Back** button to return to the New School Year Setup.

#### **3f. Promote Registration Form Students**

- Click on the option 3f. Promote Registration Form Students
- Choose which year groups to promote students into.
- Click on the green Promote button
- Once promoted, the registration forms will look like this

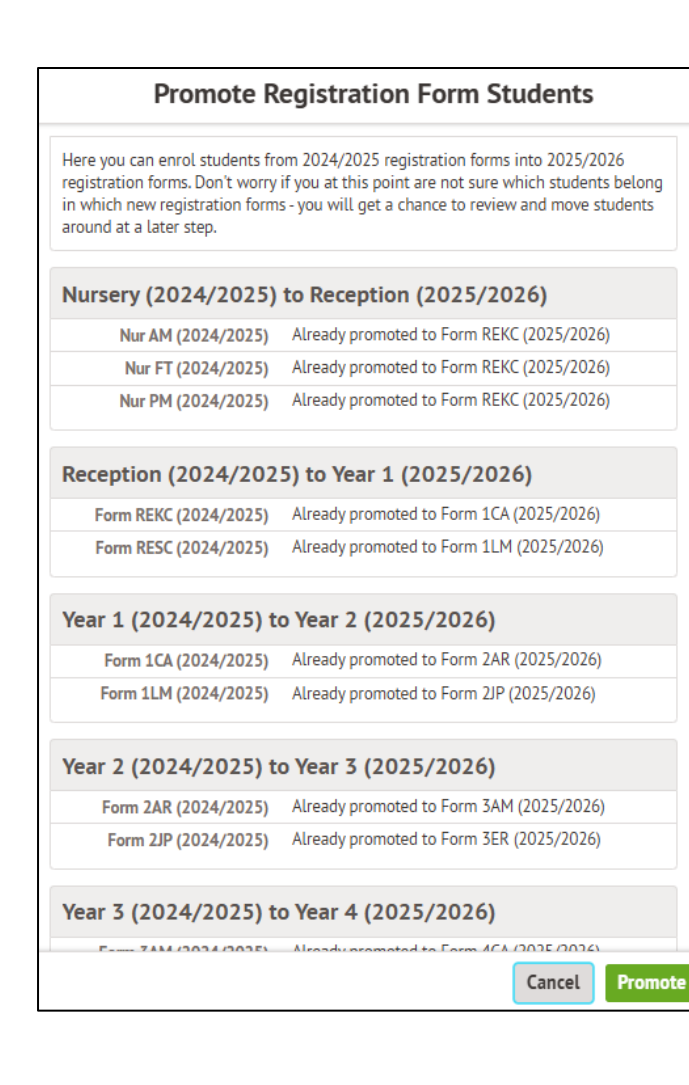

| Here you can enrol students fror<br>registration forms. Don't worry if<br>in which new registration forms<br>around at a later step. | n 2024/2025 registration forms<br>you at this point are not sure v<br>- you will get a chance to reviev | into 2025/20<br>vhich student<br>v and move s | )26<br>s belong<br>tudents |  |  |  |
|----------------------------------------------------------------------------------------------------|----------------------------------------------------------------------------------------------------|-----------------------------------------------|----------------------------|--|--|--|
| Reception (2024/2025) to Year 1 (2025/2026)                                                                                          |                                                                                                    |                                               |                            |  |  |  |
| Form REKC (2024/2025)                                                                                                    | 불 Form 1CA (2025/2026)                                                                                  |                                               | •                          |  |  |  |
| Form RESC (2024/2025)                                                                                                    | 불 Form 1LM (2025/2026)                                                                                  |                                               | ♡ ▼                        |  |  |  |
| Nur AM (2024/2025)                                                                                                    |                                                                                                    |                                               | •                          |  |  |  |
| Nur FT (2024/2025)                                                                                                    |                                                                                                    |                                               | •                          |  |  |  |
| Nur PM (2024/2025)                                                                                                    |                                                                                                    |                                               | •                          |  |  |  |
| Year 1 (2024/2025) to Year 2 (2025/2026)                                                                                             |                                                                                                    |                                               |                            |  |  |  |
| Form 1CA (2024/2025)                                                                                                    | 뿔 Form 2AR (2025/2026)                                                                                  |                                               | ♡ ▼                        |  |  |  |
| Form 1LM (2024/2025)                                                                                                    | ử Form 2JP (2025/2026)                                                                                  |                                               | ♡ ▼                        |  |  |  |
| Year 2 (2024/2025) to                                                                                                    | Year 3 (2025/2026)                                                                                      |                                               |                            |  |  |  |
| Form 2AR (2024/2025)                                                                                                    | 쑬 Form 3AM (2025/2026)                                                                                  |                                               | ♡ ▼                        |  |  |  |
| Form 2JP (2024/2025)                                                                                                    | 불 Form 3ER (2025/2026)                                                                                  |                                               | •                          |  |  |  |
| Year 3 (2024/2025) to                                                                                                    | Year 4 (2025/2026)                                                                                      |                                               |                            |  |  |  |
| Form 3AM (2024/2025)                                                                                                    | 뿔 Form 4CA (2025/2026)                                                                                  |                                               | ☺ ▼                        |  |  |  |
|                                                                                                    |                                                                                                    | Cancel                                        | Promote                    |  |  |  |

**Promote Registration Form Students** 

#### **3g. Review and tweak registration Form enrolments**

- Click on the option **3g. Review and tweak** registration form enrolments
- Select the **Year Group** you wish to make changes to
- Click on the cell containing the registration from information and a dropdown will appear offering the choices of classes for their year group
- Select the class you wish to move them to

**NOTE:** You are able to select multiple rows by clicking and dragging and then you are able to use the **Bulk action** button to change the student's registration form.

| « Back                    | Review Registration Forms                     |                       |  |
|---------------------------|-----------------------------------------------|-----------------------|--|
|                           | Year Group                                    | Nursery (2025/2026)   |  |
| D                         | Numero (2025 (2024)                           | Nursery (2025/2026)   |  |
| Review Registration Forms | - Nursery (2025/2026)                         | Reception (2025/2026) |  |
|                           | No Registration Forms for Nursery (2025/2026) | Year 1 (2025/2026)    |  |
|                           |                                               | Year 2 (2025/2026)    |  |
|                           |                                               | Year 3 (2025/2026)    |  |
|                           |                                               | Year 4 (2025/2026)    |  |
|                           |                                               | Year 5 (2025/2026)    |  |
|                           |                                               | Year 6 (2025/2026)    |  |

| « Back                                        |                        | Review F                                                                                    | Registration Forms                 |                                            |
|-----------------------------------------------|------------------------|---------------------------------------------------------------------------------------------|------------------------------------|--------------------------------------------|
|                                               |                        |                                                                                             | Year Group                         | Reception (2025/2026)                      |
| Review Registra                               | ation F                | orms - Reception (2025/2026)                                                                |                                    |                                            |
| Please note that you<br>current enrolment ple | can only<br>ease use f | edit these enrolments if they are future enroln<br>the individual student's enrolment page. | nents or if the student does not y | vet have an enrolment. To edit a student's |
| 🖋 Bulk action 🔻                               | ç                      | $ ightarrow$ Hide columns $\blacksquare$                                                    | Q Search this table                | <b>2</b>                                   |
| Student                                       | ÷                      | Registration Form 1                                                                         |                                    |                                            |
| Collins Martha                                |                        |                                                                                             |                                    |                                            |
| Smith Sarah                                   |                        |                                                                                             |                                    |                                            |
| Paine Ethan                                   |                        |                                                                                             |                                    |                                            |
| Bailey Simon                                  |                        |                                                                                             |                                    |                                            |
| Adams Arden                                   |                        |                                                                                             |                                    |                                            |
| Johnson Melanie                               |                        |                                                                                             |                                    |                                            |
| Miller Christian                              |                        |                                                                                             |                                    |                                            |
| Parton Dolly                                  |                        |                                                                                             |                                    |                                            |
| Hogan Hulk                                    |                        |                                                                                             | Form REKC (2025/2026)              |                                            |
| Melton Doug                                   |                        |                                                                                             | Form REKC (2025/2026)              |                                            |
| Informer Facility                             |                        |                                                                                             | Form RESC (2025/2026)              |                                            |

| Adams Arden    |                       | ~            |
|----------------|-----------------------|--------------|
| Bailey Simon   |                       | $\checkmark$ |
| Paine Ethan    |                       | $\sim$       |
| Smith Sarah    |                       | $\sim$       |
| Collins Martha |                       | $\sim$       |
| Hogan Hulk     | Form REKC (2025/2026) | $\checkmark$ |

- Select the cells to fill in
- Click on the green **Bulk action** button
- Select the **Bulk Fill** option
- Select the New Value with the registration form you wish to apply to those students
- Click on the green **Submit** button

Repeat this process for all Year groups until you have made all the students changes to their registration form

- Click on the <<Back button to return to the Year Groups and Registration Forms screen
- When ready, click on the green Mark as complete button

| X                | Bulk Fill     | × |
|------------------|---------------|---|
| You are about to | edit 4 cells. |   |
|                  |               |   |
| New Value        |               |   |
|                  |               | • |
| Form REKC (2     | 2025/2026)    |   |
| Form RESC (2     | 2025/2026)    |   |
| Nur AM (202      | 5/2026)       |   |
| Nur FT (2025     | 6/2026)       |   |
| Nur PM (202      | 5/2026)       | _ |
|                  |               |   |

#### Step 3 is now complete

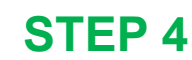

#### **Custom Groups**

#### School > School Structure > School Year Setup > Custom Groups

In this area you can copy or creating Custom Groups for the upcoming academic year as part of the New School Year Setup process.

You are able to copy existing groups, add new ones, and edit or delete groups as needed.

This step is Optional, so if you either do not want to copy any existing custom groups or create any new custom groups, you should click on the green Mark as Complete button.

| School Year Setu             | p                                                                      |   |           |
|------------------------------|------------------------------------------------------------------------|---|-----------|
| 2025/2026                    |                                                                        |   |           |
| 1. Academic Calendar         |                                                                        |   | Complete  |
| 2. Off-Roll Leavers          |                                                                        |   | Complete  |
| 3. Year Groups and Registrat | tion Forms                                                             |   | Complete  |
| 4. Custom Groups             |                                                                        |   | Available |
| 5. Houses                    | 4. Custom Groups                                                       |   | Available |
| 6. Registers                 |                                                                        | - | Locked    |
| 7. Meals                     | Custom Groups setup is available and needs to be<br>marked as complete |   | Available |
| 8. Interventions             |                                                                        |   | Available |
| Review School Year Setup     |                                                                        |   |           |

**NOTE:** If this step is '**Locked**', you will need to go back to the Academic Calendar step and click **Mark as Complete** 

If you don't currently use custom groups but want to next year, you won't be able to copy them over. You will have to add then in next year in **School > School Structure > Custom Groups** 

#### Copy any existing custom groups

• Click on the Custom Groups option

| ■ - School Year Setup / - New School Year / 4. Custom Groups & | Instructions                                                                       |
|----------------------------------------------------------------|------------------------------------------------------------------------------------|
| Custom Groups                                                  | Custom Groups setup steps are optional.                                            |
| Setup 2025/2026                                                | click Mark as complete to complete setup<br>or click Skip for now to review later. |
| 1. Copy custom groups from 2024/2025 Optional                  | ✓ Mark as complete                                                                 |
| Review                                                         | 🕈 Skip for now                                                                     |
| Custom Groups (2025/2026) Custom Groups (2025/2026)            |                                                                                    |
| No Custom Groups exist for 2025/2026                           |                                                                                    |

Click on the Copy custom groups from 2024/2025 option

A list of all custom groups in your current year will be listed in the slide out

- Here you can select
  - which groups you would not like to copy over
  - which groups you would like to copy over with no student enrolments
  - which groups you would like to copy over completely, including the students who are enrolled in the group.
- When you have made all your choices, click on the green Copy Custom Groups button

| Copy Custom Groups  |                                           |                    |  |
|---------------------|-------------------------------------------|--------------------|--|
| Custom groups       |                                           |                    |  |
| Attendance >95%*    | Copy Group Only                           | ♥                  |  |
| Attendance Concern* | Copy Group Only                           | ♡ ▼                |  |
| Late Concern*       | Do Not Copy                               | ♡ ▼                |  |
|                     | Copy Group Only<br>Copy Group and Members |                    |  |
|                     | Do Not Copy                               | ×                  |  |
|                     |                                           |                    |  |
|                     |                                           |                    |  |
|                     | Cancel                                    | Copy Custom Groups |  |

#### NOTE: When selecting Copy Group and Members:

- Custom groups where students, staff or guardians have been added manually will have the people in the custom group copied over.
- Where they've been added using **Automatic Membership Criteria**, the people will be copied over, but the automatic membership criteria will NOT be. This means that to keep the custom group updated, you'll need to add the Automatic Membership Criteria again. This is because Automatic Membership Criteria are based on information for a specific academic year.

• Click on the green Add button in the Review section

| C → School Year Setup / → New School Year / 4. Custom Groups c <sup>2</sup> | Instructions                                                                       |
|-----------------------------------------------------------------------------|------------------------------------------------------------------------------------|
| Custom Groups                                                               | Custom Groups setup steps are optional.                                            |
| Setup 2025/2026                                                             | click Mark as complete to complete setup<br>or click Skip for now to review later. |
| 1. Copy custom groups from 2024/2025 Optional                               | Mark as complete                                                                   |
| Review                                                                      | ✓ Mark as complete ✓ Skip for now                                                  |
| Custom Groups (2025/2026) G Add                                             |                                                                                    |
| No Custom Groups exist for 2025/2026                                        |                                                                                    |

- Add in the Group name
- Add in the **Description**
- Choose if it will contain Students
- Choose if it will contain Guardians
- Choose if it will contain Staff
- Click on the green Create custom group button

| « Back                | Create Custom Group     |     |
|-----------------------|-------------------------|-----|
| Group Details         |                         |     |
| Academic year         | 2025/2026               |     |
| Group name*           | FSM Students            |     |
| Description           | FSM Students            |     |
| Contains students* @  | Current                 | •   |
| Contains guardians* @ | None                    | •   |
| Contains staff* @     | None 😵                  | •   |
|                       | Cancel Create custom gr | oup |

• When you are happy that this section is now complete, click on the green Mark as complete button

#### Step 4 is now complete

# **STEP 5**

#### Houses

The next step is to copy your Houses over to the next academic year. This step is Optional.

**NOTE:** If this step is '**Locked**', you will need to go back to the Academic Calendar step and click **Mark as Complete** 

If you don't currently use houses or do not want to copy this year's houses over, then click on the green Mark as complete button and move onto the next step.

| School Year Setup               |           |           |
|---------------------------------|-----------|-----------|
| 2025/2026                       |           |           |
| 1. Academic Calendar            |           | Complete  |
| 2. Off-Roll Leavers             |           | Complete  |
| 3. Year Groups and Registration | Forms     | Complete  |
| 4. Custom Groups                |           | Complete  |
| 5. Houses                       |           | Available |
| 6. Registers                    | 5. Houses | Available |
| 7. Meals                        |           | Available |
| 8. Interventions                | complete  | Available |
| Review School Year Setup        |           |           |

#### School > School Structure > School Year Setup > Houses

- Click on the **Houses** option
- Click on the Copy houses and house enrolments option
- Tick which Houses you want to copy over to the new academic year
- Click on the green **Copy** button

| Houses             |                                           |               |
|--------------------|-------------------------------------------|---------------|
| Setup 2025/2026    |                                           |               |
| 1. Copy houses and | house enrolments 4 out of 4 houses copied | ►             |
| Review             |                                           |               |
| Houses (2025/2026) |                                           | € Add         |
| Acklam             | Tutors: None assigned                     | 54 students 🕨 |
| Colville           | Tutors: None assigned                     | 56 students 🕨 |
| Ladbroke           | Tutors: None assigned                     | 52 students 🕨 |
| Westbourne         | Tutors: None assigned                     | 51 students 🕨 |

#### copy to the next academic year and untick the ones that should not copied. Students who are enrolled in a house for the current academic year will be enrolled in the same house in the next academic year as part of copying the houses. Current house tutors will also be set as tutors of the new house. Houses (2024/2025) Acklam Copy House and Members Colville Copy House and Members Ladbroke Copy House and Members Westbourne Copy House and Members Westbourne Copy House and Members Westbourne Copy House and Members

Copy Houses and House Enrolments
Below is a list of all houses in the current academic year. Tick the ones you would like to

• When you are happy that this section is now complete, click on the green Mark as complete button

#### Step 5 is now complete

#### Registers

| School Year Setup                     |                                                        |           |
|---------------------------------------|--------------------------------------------------------|-----------|
| 2025/2026                             |                                                        |           |
| 1. Academic Calendar                  |                                                        | Complete  |
| 2. Off-Roll Leavers                   |                                                        | Complete  |
| 3. Year Groups and Registration Forms |                                                        | Complete  |
| 4. Custom Groups                      |                                                        | Complete  |
| 5. Houses                             |                                                        | Complete  |
| 6. Registers                          |                                                        | Available |
| 7. Meals                              | 6. Registers                                           | Available |
| 8. Interventions                      | Posisters setup is available and poods to be marked as | Available |
| Review School Year Setup              | complete                                               |           |

If you have nursery children at your school, you will need to schedule the registers for them first. Because your students may not be attending full time, you will need to schedule registration forms and enrol your nursery students into them differently, depending on whether they attend during the same times every day or not.

#### Scheduling your Nursery registers

There are two ways of making sure students appear in the right registers only - using enrolments or using Attendance Patterns. Here are some details about each below:

#### **Option 1 - Manage registers through enrolments**

New students must be enrolled in their lessons.

On our **Students > Enrolment > Courses > Bulk Enrolment** page, you can enrol students into the right registers, add an end date if their enrolment will be changing and see what registers students are enrolled in at any point in the year.

# Option 2 - Use Attendance Patterns if students attend the same times every day of the week

Using the Attendance Pattern method, you can include students in all morning roll call registers, all afternoon roll call registers, or both morning and afternoon roll-call registers.

For most schools, we recommend option 1 instead, as you cannot use Attendance Patterns for students who do not attend during the same times every day of the week. For example, a student attends all day Monday-Wednesday but doesn't attend Thursday or Friday, or a student attends afternoon only on Monday and mornings the rest of the week.

#### Can we use a combination of the two options?

We don't recommend using a combination of options 1 and 2, as this process can be hard to manage.

| E → School Year Setup / → New School Year / 6. Registers 2                                                                                                    |                                                         | Instructions                                                                        |
|----------------------------------------------------------------------------------------------------|---------------------------------------------------------|-------------------------------------------------------------------------------------|
| Registers                                                                                                    |                                                         | Registers setup steps are optional. Once<br>you have reviewed Registers, click Mark |
| Setup 2025/2026                                                                                                    |                                                         | as complete to complete setup or click<br>Skip for now to review later.             |
| You need to complete one of these steps to ensure you have registers. Please chooc<br>class. Completing more than one option per class could create duplicate lessons. | ose only one setup option for each                      |                                                                                     |
| A. Schedule Sessions from Registration Forms                                                                                                    | recommended for primary schools 🕨                       | <ul> <li>Mark as complete</li> </ul>                                                |
| B. Set up and promote Courses, Classes,<br>Teaching Groups and import Timetable                                                                                        | recommended for secondary schools $\blacktriangleright$ | 🕈 Skip for now                                                                      |
| C. Import Courses & Classes from TimeTabler,<br>and manually enrol students                                                                                            | ►                                                       |                                                                                     |
| D. Copy Courses & Classes from 2024/2025 Optional                                                                                                    | •                                                       |                                                                                     |
| E. Set up new Courses & Classes from scratch                                                                                                    | ►                                                       |                                                                                     |
| Review Registers (2025/2026)                                                                                                    | 🔁 Add                                                   |                                                                                     |
| No Registers exist for 2025/2026                                                                                                    |                                                         |                                                                                     |

• Click on the option A Schedule Sessions from Registration Forms

| Setu | p Registration Forms         |                       |          |                |     |
|------|------------------------------|-----------------------|----------|----------------|-----|
|      |                              | Acaden                | nic Year | 2025/2026      | •   |
| Regi | stration Forms in 2025/202   | 6                     |          |                |     |
|      | Bulk action 🔻 Hide columns 🔻 | Q Search this         | table    | •              | 0 X |
|      | Registration Form            | : Year Group(s)       | :        | Status         | :   |
|      | Nur AM (2025/2026)           | Nursery (2025/2026)   |          | Not Timetabled | î   |
|      | Nur FT (2025/2026)           | Nursery (2025/2026)   |          | Not Timetabled |     |
|      | Nur PM (2025/2026)           | Nursery (2025/2026)   |          | Not Timetabled |     |
|      | Form REKC (2025/2026)        | Reception (2025/2026) |          | Not Timetabled |     |
|      | Form RESC (2025/2026)        | Reception (2025/2026) |          | Not Timetabled |     |
|      | Form 1CA (2025/2026)         | Year 1 (2025/2026)    |          | Not Timetabled |     |
|      | Form 1LM (2025/2026)         | Year 1 (2025/2026)    |          | Not Timetabled |     |
|      | Form 2AR (2025/2026)         | Year 2 (2025/2026)    |          | Not Timetabled |     |
|      | Form 2IP (2025/2026)         | Year 2 (2025/2026)    |          | Not Timetabled |     |

- Tick the boxes to the left of the Nursery registration forms (as shown above)
- Click on the green **Bulk action** button
- Select the Schedule Registration Forms option

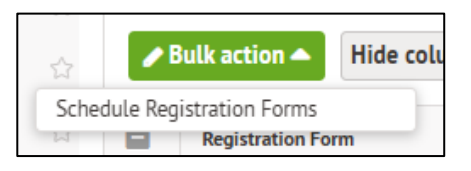

| • Enter in the Morning start time                                                                                                    | « Back Sch                                                                                                    | edule Registration Forms                                                                                                    |  |
|----------------------------------------------------------------------------------------------------|----------------------------------------------------------------------------------------------------|----------------------------------------------------------------------------------------------------|--|
| • Enter in the <b>Morning end time</b>                                                                                                    | Morning start time                                                                                                    | 09:00                                                                                                    |  |
|                                                                                                    | Morning end time                                                                                                    | 12:00                                                                                                    |  |
| • Enter in the Afternoon start time                                                                                                    | Afternoon start time                                                                                                    | 12:30                                                                                                    |  |
| • Enter in the Afternoon end time                                                                                                    | Afternoon end time                                                                                                    | 15:30                                                                                                    |  |
| • In the Use attendance pattern box,                                                                                                    | Setup enrolment patte                                                                                                    | erns for nursery pupils                                                                                                    |  |
| <ul> <li>Select the option Use bulk enrolment<br/>screen to manage nursery<br/>enrolment</li> <li>Click on the green Schedule<br/>Registration Forms button</li> </ul> | <ul> <li>Some Registration form(s) selected are Nursery classes. Please choose below how you would like to manage the enrolment of your nursery pupils.</li> <li>Select "Use attendance patterns" to automatically enrol pupils based on their AM only, PM only or full time attendance patterns.</li> <li>Select "Use bulk enrolment screen" to have more choice over which sessions nursery pupils attend.</li> </ul> |                                                                                                    |  |
| <ul> <li>Confirm again by clicking on the green</li> <li>Schedule button</li> </ul>                                                                                    | Use attendance patterns                                                                                                    | ?* Use bulk enrolment screen to manage on the nursery enrolment of the nursery enrolment of the |  |
| The status then changes to Already     Timetabled                                                                                                    | Registration Forms to                                                                                                    | be scheduled                                                                                                    |  |
| Timetableu                                                                                                    | Nur AM (2025/2026)                                                                                                    |                                                                                                    |  |
|                                                                                                    | Nur FT (2025/2026)                                                                                                    |                                                                                                    |  |
|                                                                                                    | Nur PM (2025/2026)                                                                                                    |                                                                                                    |  |
|                                                                                                    |                                                                                                    | Cancel Schedule Registration Forms                                                                                                    |  |

Within the Review Registers area, you will then see registers for each nursery registration form (as shown here)

| Review Registers (2025/2026) | G Add |
|------------------------------|-------|
| - Nursery                    | Þ     |
| — Nur AM                     | Þ     |
| Monday AM                    | Þ     |
| Monday PM                    | Þ     |
| Tuesday AM                   | •     |
| Tuesday PM                   | Þ     |
| Wednesday AM                 | •     |
| Wednesday PM                 | •     |
| Thursday AM                  | •     |
| Thursday PM                  | •     |
| Friday AM                    | •     |
| Friday PM                    | •     |
| - Nur FT                     | •     |
| Monday AM                    | •     |
| Monday PM                    | •     |
| Tuesday AM                   | •     |
| Tuesday PM                   | •     |
| Wednesday AM                 | •     |
| Wednesday PM                 | •     |
| Thursday AM                  | •     |
| Thursday PM                  | •     |
| Friday AM                    | •     |
| Friday PM                    | Þ     |
| - Nur PM                     | •     |
| Monday AM                    | Þ     |

For your NAM Registers, you will need to remove the afternoon registers as these will not exist

• Click on the first register to remove

Ē.

- Click on the red **Delete Course** button
- Confirm again by clicking on the red **Delete Course** button
- Repeat this for all other PM sessions for the NAM Course
- Once finished, you should have a setup like this (see below)

| « Back                     | Delete Nursery: Nur AM: Mond<br>(2025/2026)?                                                                         | lay PM                      |
|----------------------------|----------------------------------------------------------------------------------------------------|-----------------------------|
| Deleting th<br>lessons and | is course will also permanently remove all related inform<br>attendance. This action can't be undone. Do you wish to | ation, such as<br>continue? |
|                            | Cancel                                                                                                    | Delete Course               |

| Review Registers (2025/2026) | O Add |
|------------------------------|-------|
| - Nursery                    | •     |
| — Nur AM                     | •     |
| Monday AM                    | •     |
| Tuesday AM                   | •     |
| Wednesday AM                 | •     |
| Thursday AM                  | •     |
| Friday AM                    | ►     |

For your NPM registers, you will need to remove the morning registers as these will not exist

Repeat the above process to remove them and you should be left with a setup like this (as shown below)

| Review Registers (2025/2026) | O Add |
|------------------------------|-------|
| — Nursery                    | •     |
| — Nur AM                     | •     |
| Monday AM                    | •     |
| Tuesday AM                   | •     |
| Wednesday AM                 | •     |
| Thursday AM                  | •     |
| Friday AM                    | •     |
| - Nur FT                     | •     |
| Monday AM                    | •     |
| Monday PM                    | •     |
| Tuesday AM                   | •     |
| Tuesday PM                   | •     |
| Wednesday AM                 | •     |
| Wednesday PM                 | •     |
| Thursday AM                  | •     |
| Thursday PM                  | •     |
| Friday AM                    | •     |
| Friday PM                    | •     |
| - Nur PM                     | •     |
| Monday PM                    | •     |
| Tuesday PM                   | •     |
| Wednesday PM                 | ►     |
| Thursday PM                  | ►     |
| Friday PM                    | ►     |

**NOTE:** If you have Nursery pupils who have not yet been enrolled into a registration form, then you will see an orange Nursery bilk enrolment button above the review Registers section

| It looks like some nursery students are not enrolled into a cour<br>nursery bulk enrolment screen. | se yet. You can do this via the |
|----------------------------------------------------------------------------------------------------|---------------------------------|
|                                                                                                    | Nursery bulk enrolment          |

• Click on the orange Nursery bulk enrolment button

NOTE: If you were to use the menus to get to this area, the path for this is Students > Enrolment > Academic > Courses > Bulk Enrolment

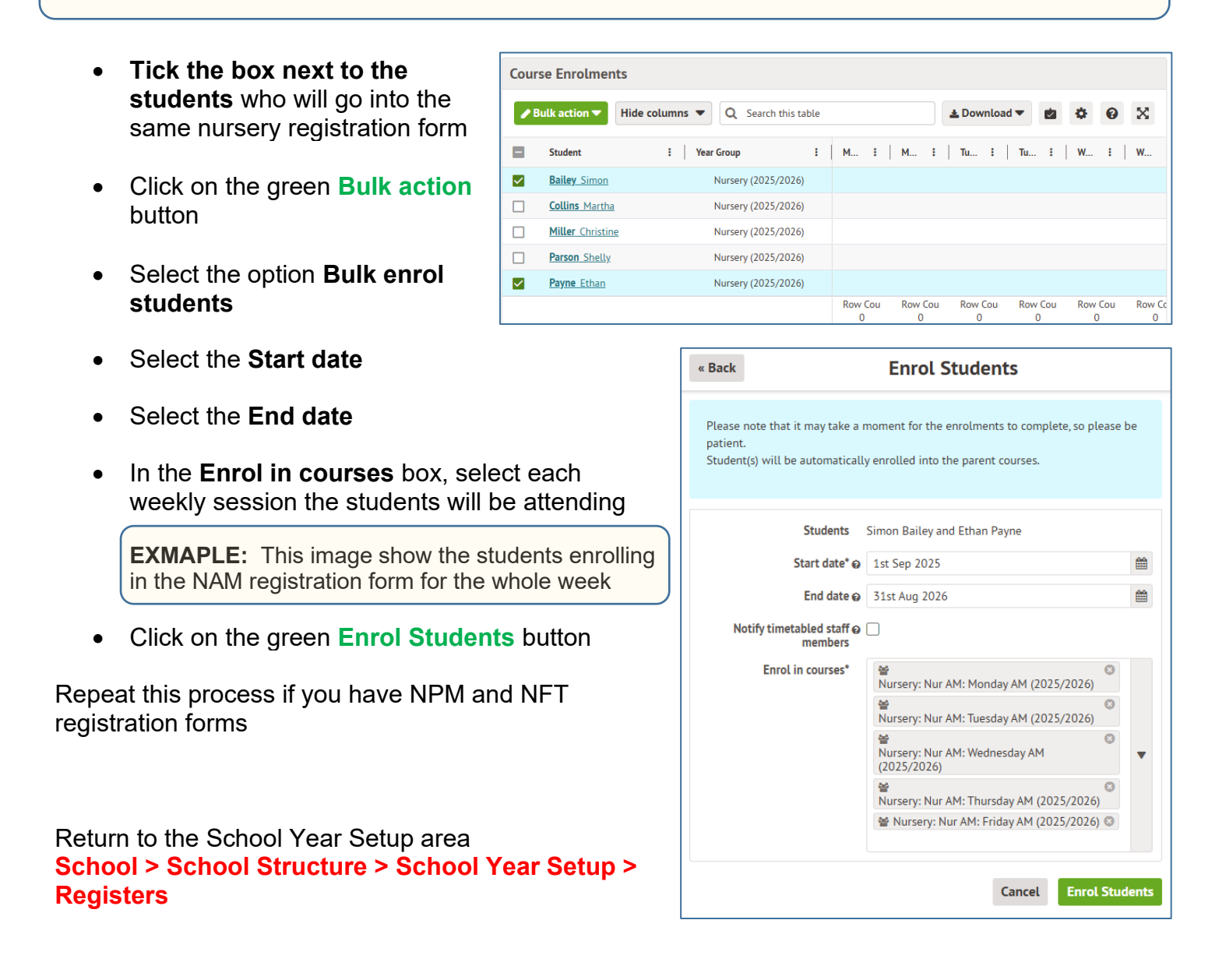

**NOTE:** The orange **Nursery bulk enrolment** will now have disappeared if you have assigned all nursery students to courses

#### Scheduling your Reception registers

#### School > School Structure > School Year Setup > Registers

Click on the option A Schedule Sessions from Registration Forms

| Setu       | p Registration Forms        |                            |               |                    |           |     |
|------------|-----------------------------|----------------------------|---------------|--------------------|-----------|-----|
|            |                             |                            | Academ        | nic Year           | 2025/2026 | •   |
| Regi       | stration Forms in 2025/2026 |                            |               |                    |           |     |
| <b>/</b> E | Hide columns 🔻              |                            | Q Search this | table              | •         | 0 X |
|            | Registration Form           | : Year Group(s)            | ÷             | Status             |           | :   |
|            | <u>Nur AM (2025/2026)</u>   | Nursery (2025/2026)        |               | Already Timetabled |           | i   |
|            | <u>Nur FT (2025/2026)</u>   | <u>Nursery (2025/2026)</u> |               | Already Timetabled |           |     |
|            | <u>Nur PM (2025/2026)</u>   | <u>Nursery (2025/2026)</u> |               | Already Timetabled |           |     |
|            | Form REKC (2025/2026)       | Reception (2025/2026)      |               | Not Timetabled     |           |     |
|            | Form RESC (2025/2026)       | Reception (2025/2026)      |               | Not Timetabled     |           |     |
|            | Form 1CA (2025/2026)        | Year 1 (2025/2026)         |               | Not Timetabled     |           |     |
|            | Form 1LM (2025/2026)        | Year 1 (2025/2026)         |               | Not Timetabled     |           |     |

« Back

- Tick the boxes to the left of the Reception registration forms (as shown above)
- Click on the green Bulk action button

•

Select the Schedule Registration Forms option

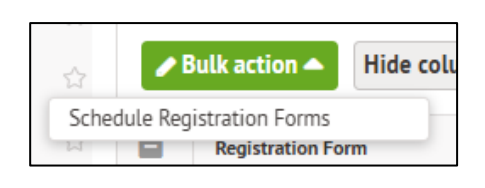

0 0

Θ

Θ

Ø

Schedule Registration Forms

Enter in the Morning start time Morning start time 08:45 Enter in the Morning end time Morning end time 12:00 Afternoon start time 12:45 Enter in the Afternoon start time Afternoon end time 15:15 Enter in the Afternoon end time Setup reception course modules, attendance patterns and cl... In the Create separate modules per Some Registration form(s) selected are Reception classes. Please choose below if would day for reception classes? box, like to set up separate course modules per day for these classes. select the option No, we will not be · Select yes to create separate classes per session if your school is using using attendance patterns attendance patterns for pupils who will only be attending part time in reception. Select no if Reception pupils attend all sessions, or you plan to manage parttime/phased attendance students using the "X" attendance code. Click on the green **Schedule Registration Forms** button Create separate modules per day No, we will not be using attendance for reception classes?\* patterns Confirm again by clicking on the green Schedule button **Registration Forms to be scheduled** The status then changes to **Already** Form REKC (2025/2026) Timetabled Form RESC (2025/2026) Cancel Schedule Registration Forms

#### Scheduling your Year 1 to Year 6 registers

#### School > School Structure > School Year Setup > Registers

• Click on the option A Schedule Sessions from Registration Forms

| 1        | Bulk action  Hide columns    |                              | Q Search this t | able              | \$ | 0 | $\times$ |
|----------|------------------------------|------------------------------|-----------------|-------------------|----|---|----------|
| -        | Registration Form            | : Year Group(s)              | :               | Status            |    |   | ÷        |
|          | <u>FORTINESC (2025/2020)</u> | <u>heception (2023/2020)</u> |                 | nacady miletabled |    |   |          |
| ~        | Form 1CA (2025/2026)         | Year 1 (2025/2026)           |                 | Not Timetabled    |    |   |          |
| <b>~</b> | Form 1LM (2025/2026)         | Year 1 (2025/2026)           |                 | Not Timetabled    |    |   |          |
| ~        | Form 2AR (2025/2026)         | Year 2 (2025/2026)           |                 | Not Timetabled    |    |   |          |
| ~        | Form 2JP (2025/2026)         | Year 2 (2025/2026)           |                 | Not Timetabled    |    |   |          |
| ~        | Form 3AM (2025/2026)         | Year 3 (2025/2026)           |                 | Not Timetabled    |    |   |          |
| ~        | Form 3ER (2025/2026)         | Year 3 (2025/2026)           |                 | Not Timetabled    |    |   |          |
| ~        | Form 4CA (2025/2026)         | Year 4 (2025/2026)           |                 | Not Timetabled    |    |   |          |
| ~        | Form 4SM (2025/2026)         | Year 4 (2025/2026)           |                 | Not Timetabled    |    |   |          |
| ~        | Form 5JT (2025/2026)         | Year 5 (2025/2026)           |                 | Not Timetabled    |    |   |          |
| ~        | Form 5ZCMA (2025/2026)       | Year 5 (2025/2026)           |                 | Not Timetabled    |    |   |          |
| ~        | Form 6니 (2025/2026)          | Year 6 (2025/2026)           |                 | Not Timetabled    |    |   |          |
|          | Form 6SC (2025/2026)         | Vear 6 (2025/2026)           |                 | Not Timetabled    |    |   |          |

- Tick the boxes to the left of the Y1 to Y6 registration forms (as shown above)
- Click on the green **Bulk action** button
- Select the Schedule Registration Forms option

| Jul                                                                                                    | « Back Schedule Registration Forms |   |  |  |  |
|----------------------------------------------------------------------------------------------------|------------------------------------|---|--|--|--|
| Morning start time                                                                                                    | 08:45                              | 0 |  |  |  |
| Morning end time                                                                                                    | 12:00                              | 0 |  |  |  |
| Afternoon start time                                                                                                    | 12:45                              | 0 |  |  |  |
| Afternoon end time                                                                                                    | 13:15                              | 0 |  |  |  |
| Form 2AR (2025/2026)<br>Form 2JP (2025/2026)                                                                                                    |                                    |   |  |  |  |
| Form 2JP (2025/2026)                                                                                                    |                                    |   |  |  |  |
| Form 3AM (2025/2026)                                                                                                    |                                    |   |  |  |  |
| Form 3AM (2025/2026)<br>Form 3ER (2025/2026)                                                                                                    |                                    |   |  |  |  |
| Form 3AM (2025/2026)<br>Form 3ER (2025/2026)<br>Form 4CA (2025/2026)                                                                                                   |                                    |   |  |  |  |
| Form 3AM (2025/2026)<br>Form 3ER (2025/2026)<br>Form 4CA (2025/2026)<br>Form 4SM (2025/2026)                                                                           |                                    |   |  |  |  |
| Form 3AM (2025/2026)<br>Form 3ER (2025/2026)<br>Form 4CA (2025/2026)<br>Form 4SM (2025/2026)<br>Form 5JT (2025/2026)                                                   |                                    |   |  |  |  |
| Form 3AM (2025/2026)<br>Form 3ER (2025/2026)<br>Form 4CA (2025/2026)<br>Form 4SM (2025/2026)<br>Form 5JT (2025/2026)<br>Form 5ZCMA (2025/2026)<br>Form 6LL (2025/2026) |                                    |   |  |  |  |

Bulk action

**Registration Form** 

Schedule Registration Forms

Hide colu

- Enter in the Morning start time
- Enter in the Morning end time
- Enter in the Afternoon start time
- Enter in the Afternoon end time
- Click on the green Schedule Registration Forms button
- Confirm again by clicking on the green **Schedule** button
- The status then changes to Already Timetabled

• Click on the Registers option on the left side menu and you will be returned to the Registers overview (as shown below)

| Review Registers (2025/2026) | 🔁 Add |
|------------------------------|-------|
| — Nursery                    | ۱.    |
| + Nur AM                     | ►     |
| + Nur FT                     | ►     |
| + Nur PM                     | ►     |
| - Reception                  | ►     |
| Form REKC                    | ►     |
| Form RESC                    | ►     |
| - Year 1                     | ►     |
| Form 1CA                     | ►     |
| Form 1LM                     | ►     |
| — Year 2                     | ►     |
| Form 2AR                     | ►     |
| Form 2JP                     | ►     |
| — Year 3                     | ►     |
| Form 3AM                     | ►     |
| Form 3ER                     | ►     |
| — Year 4                     | ►     |
| Form 4CA                     | ►     |
| Form 4SM                     | ►     |
| — Year 5                     | ►     |
| Form 5JT                     | ►     |
| Form 5ZCMA                   | ►     |
| — Year 6                     | ►     |
| Form 6LI                     | ►     |
| Form 6SC                     | ►     |

#### **Changing Registration Form Names**

#### School > School Structure > School Year Setup > Registers

- Click on the option A Schedule Sessions from Registration Forms •
- Scroll down until you see the **Review Registers** area (as shown on previous page) •
- Click into a •
- Click in the
- Change th required
- Click on th Changes

Course nam Abbreviati

« Back

| - Degistration form | Recepti            | on: Form REKC         |             |   |
|---------------------|--------------------|-----------------------|-------------|---|
| a Registration form |                    | Academic Lead         | Helen Lloyd |   |
| e Course name       |                    | Parent Course         | Reception   |   |
| he Course name if   |                    | Enrolment             | 0 Students  |   |
|                     | Admin              |                       |             |   |
| le green Save       | Course name        | Form REKC             |             | ▶ |
| button              | Abbreviation       | Not set               |             | ► |
|                     | Academic year      | 2025/2026             |             | ► |
|                     | Component of       | Reception             |             | ► |
|                     | Year group         | Reception (2025/2026) | 1           | ► |
|                     | Subject            | Not set               |             | ► |
|                     | Linked Departments | Not set               |             | ► |
|                     | Learning Aims      | Not set               |             | Þ |
| Course Name         | Students           | 6                     |             |   |
| Course Name         | Take attendance?   | Lesson Attendance (UK | . DfE)      | ► |
| e* Form REVA        |                    |                       |             |   |
| Cancel Save Chan    | ges                |                       |             |   |

**NOTE:** While you are in this area, also check that a Year Group has been assigned. If not then click on the Year Group and select the appropriate Year, then Save Changes

- Click on the **back arrow** to return to the Registers overview area
- Repeat for all other registration forms you wish to change the name for

| <b>NOTE:</b> You can check that your registers are ready for                                                                                                    |   | Registers By D       | ate |                         |                 |   |
|----------------------------------------------------------------------------------------------------|---|----------------------|-----|-------------------------|-----------------|---|
| Registers > Registers By Date. Click on the calendar<br>and select the first day of term, click on the green Change<br>Date button. The registers will be displayed here |   | Wed, 03 Sep 20       | 25  |                         |                 |   |
|                                                                                                    |   | Hide columns 🔻       |     |                         |                 |   |
|                                                                                                    | 1 | Period               | :   | Lesson/Event :          | Staff           | : |
|                                                                                                    |   | <u>08:45 - 12:00</u> |     | Reception: Form RESC (2 | Carl Isle       |   |
|                                                                                                    |   | <u>08:45 - 12:00</u> |     | Reception: Form REVA (  | Helen Lloyd     |   |
|                                                                                                    |   | <u>08:45 - 12:00</u> |     | Year 1: Form 1CA (2025/ | Chris Allen     |   |
| <ul> <li>When you are happy that this section is now</li> </ul>                                                                                                    |   | 08:45 - 12:00        |     | Year 1: Form 1LM (2025  | Leo Murphy      |   |
| complete, click on the green Mark as complete                                                                                                    |   | 08:45 - 12:00        |     | Year 2: Form 2AR (2025/ | Alice Russell   |   |
| button                                                                                                    |   | 08:45 - 12:00        |     | Year 2: Form 2JP (2025/ | Jason Patel     |   |
|                                                                                                    |   | 08:45 - 12:00        |     | Year 3: Form 3AM (2025  | Amy Mitchell    |   |
| Step 6 is now complete                                                                                                    |   | 08:45 - 12:00        |     | Year 3: Form 3ER (2025/ | Elsie Robertson |   |
|                                                                                                    |   | <u>08:45 - 12:00</u> |     | Year 4: Form 4CA (2025/ | Chris Allen     |   |
|                                                                                                    |   | <u>08:45 - 12:00</u> |     | Year 4: Form 4SM (2025  | Sahil Mahadeo   |   |
|                                                                                                    |   | 08:45 - 12:00        |     | Year 5: Form 5JT (2025/ | Jason Thompson  |   |

# **STEP 7**

#### Meals

| School Year Setup                     |                                                             |  |           |  |
|---------------------------------------|-------------------------------------------------------------|--|-----------|--|
| 2025/2026                             |                                                             |  |           |  |
| 1. Academic Calendar                  |                                                             |  | Complete  |  |
| 2. Off-Roll Leavers                   |                                                             |  | Complete  |  |
| 3. Year Groups and Registration Forms |                                                             |  | Complete  |  |
| 4. Custom Groups                      |                                                             |  | Complete  |  |
| 5. Houses                             |                                                             |  | Complete  |  |
| 6. Registers                          |                                                             |  | Available |  |
| 7. Meals                              |                                                             |  | Available |  |
| 8. Interventions                      | 7. Meals                                                    |  | Available |  |
| Review School Year Setup              |                                                             |  |           |  |
|                                       | Meals setup is available and needs to be marked as complete |  |           |  |

The next step is to copy over your Meals Setup for the next academic year. This step is optional.

#### **1. Copy Meals and Meal Provisions**

| <ul> <li>School Year Setup / - New</li> </ul> | School Year / 7. Meals 🖉                                     | Instructions                                                                                               |
|-----------------------------------------------|--------------------------------------------------------------|----------------------------------------------------------------------------------------------------|
| Setup 2025/2026                               |                                                              | Meals setup steps are optional. Once you                                                                   |
|                                               |                                                              | have reviewed Meals, click Mark as<br>complete to complete setup or click Skip<br>for now to review later. |
| 1. Copy Meals and Meal F                      | Provisions Incomplete                                        |                                                                                                    |
| 2. Copy Meal Sittings and J                   | Attendees Incomplete                                         | ✓ Mark as complete                                                                                         |
| 3. Copy M                                     | eal Prices Incomplete                                        |                                                                                                    |
| 4. Copy Mea                                   | al Choices Optional                                          | C Skip for now                                                                                             |
| Review 2025/2026 Me                           | al Setup                                                     |                                                                                                    |
| Below you can review the data for             | or each meal set up for 2025/2026 .                          |                                                                                                    |
| Lunch (2025/2026)                             |                                                              |                                                                                                    |
| Meal Provisions and Price                     | s O Add                                                      |                                                                                                    |
| Absent (2025/2026)                            | No price required                                            |                                                                                                    |
| Packed Lunch (2025/2026)                      | No price required                                            |                                                                                                    |
| School Lunch (2025/2026)                      | Free School Lunch (£0.00)                                    |                                                                                                    |
|                                               | Free School Meal Students                                    |                                                                                                    |
|                                               | School Lunch (£2.00)<br>All Other Students                   |                                                                                                    |
| School Packed Lunch<br>(2025/2026)            | No meal price set - complete Step 3 (copy meal prices) first |                                                                                                    |
| Staff Duty Meal (2025/2026)                   | Staff Duty Meal (£0.00)<br>All Staff                         |                                                                                                    |
| Staff Meal (2025/2026)                        | Staff Meal (£3.50)<br>All Staff                              |                                                                                                    |

 Click on the 1. Copy Meals and Meal Provisions option

you require

Tick which Meal Setup and Provisions that

| Copy Meals and Provisions                                                                                                    |                        |  |  |  |  |
|----------------------------------------------------------------------------------------------------|------------------------|--|--|--|--|
| Below is a list of the Meals and Meal Provisions for 2024/2025. Tick the ones you would like to copy to 2025/2026, and untick the ones that should not be copied. For any provision that is ticked, the meal it belongs to will automatically be copied over. |                        |  |  |  |  |
| Lunch                                                                                                    |                        |  |  |  |  |
| Meal provisions                                                                                                    | Absent                 |  |  |  |  |
|                                                                                                    | Cold Lunch             |  |  |  |  |
|                                                                                                    | Hot Lunch Meat/Fish    |  |  |  |  |
|                                                                                                    | Hot Lunch Vegan/Veggie |  |  |  |  |
|                                                                                                    | Packed Lunch           |  |  |  |  |
| School Dinner                                                                                                    |                        |  |  |  |  |
| Meal provisions                                                                                                    | Absent                 |  |  |  |  |
|                                                                                                    | Hot Meal 1             |  |  |  |  |
|                                                                                                    | Hot Meal 2             |  |  |  |  |
|                                                                                                    | Hot Meal 3             |  |  |  |  |
|                                                                                                    | Jacket Potato          |  |  |  |  |
|                                                                                                    | Packed Lunch           |  |  |  |  |
|                                                                                                    | Staff Meal (Free)      |  |  |  |  |
|                                                                                                    | Staff Meal (Paid)      |  |  |  |  |
|                                                                                                    | Cancel Copy            |  |  |  |  |

#### 2. Copy Meal Sittings and Attendees

Click on the green Copy button

**NOTE:** Depending on your setup, you may have to go through option **2.** Copy Meals Sittings and Attendees. In my example it has already copied these as I only have 1 sitting.

- Click on step 2. Copy Meals Sittings and Attendees
- Tick the meal sittings and attendees you would like to copy and untick the ones that should not be copied.
- Click on the green Copy Meal Sittings button

| Copy sitting timetable O | Mon: 12:00 - 12:45, Tue: 12:00 - 12:45, Wed: 12:00<br>- 12:45, Thu: 12:00 - 12:45 and Fri: 12:00 - 12:45 |
|--------------------------|----------------------------------------------------------------------------------------------------|
| Copy sitting attendees @ | Form 1MJ (2021/2022)                                                                                     |
|                          | Form 1TP (2021/2022)                                                                                     |
|                          | Form 2QH (2021/2022)                                                                                     |
|                          | Form 2VG (2021/2022)                                                                                     |

**NOTE:** If you do not copy the sitting timetable or at least one sitting attendee group, the sitting itself will not be copied. It is recommend copying over your attendees to make sure teachers can access the Meal Register for their classes.

#### 3. Copy Meal Prices

**NOTE:** Depending on your setup, you may have to go through option **3. Copy Meal Prices**. In my example, this setup has already been copied and completed.

- Click on step 3. Copy Meals Prices
- Tick the meal prices you would like to copy and untick the ones you would like to discard.
- Click on the green Copy Meal Prices button
- You may have to review some prices. If so, these will be shown in the Review area (as shown below)

| Absent (£0.00)             | All Students       |
|----------------------------|--------------------|
| Prices for Provision: Pack | ed Lunch           |
| Packed Lunch (£0.00)       | ☑ All Students     |
| Prices for Provision: Scho | ool Packed Lunch   |
| FSM (£0.00)                | Free School Meal   |
| Paid (£2.20)               | All Other Students |

| Review 2025/2026 Me                   | al Setup                                                                                                    |           |
|---------------------------------------|----------------------------------------------------------------------------------------------------|-----------|
| Below you can review the data fo      | or each meal set up for 2025/2026 .                                                                             |           |
| Lunch (2025/2026)                     |                                                                                                    |           |
| Meal Provisions and Price             | 15                                                                                                    | 🔂 Add     |
| Absent (2025/2026)                    | No price required                                                                                               |           |
| Absent (2025/2026)                    | No price required                                                                                               |           |
| Cold Lunch (2025/2026)                | Price required but no meal price set , click to resolve                                                         | •         |
| Hot Lunch Meat/Fish<br>(2025/2026)    | Price required but no meal price set , click to resolve                                                         | ►         |
| Hot Lunch Vegan/Veggie<br>(2025/2026) | Price required but no meal price set , click to resolve                                                         | ►         |
| Packed Lunch (2025/2026)              | No price required                                                                                               |           |
| Packed Lunch (2025/2026)              | No price required                                                                                               |           |
| School Lunch (2025/2026)              | Free School Lunch (£0.00) <ul> <li>Free School Meal Students</li> </ul> School Lunch (£2.00) All Other Students |           |
| School Packed Lunch<br>(2025/2026)    | Price required but no meal price set , click to resolve                                                         | ►         |
| Staff Duty Meal (2025/2026)           | Staff Duty Meal (£0.00)<br>All Staff                                                                            | Set Price |
| Staff Meal (2025/2026)                | Staff Meal (£3.50)<br>All Staff                                                                                 |           |

- Click on the Meal Provision you wish to edit
- Select a Price category name
- Type in the Price
- Select the VAT rate
- Select if it applies to Students or Staff
- Select the specific groups
- Set your dates
- Click on the green Set Price (if this is the only one or on the green Set Price & Add Another button

| Price category name*   Cold Lunch  Price (incL VAT)*  £ 2.00  ↓  VAT rate* Exempt (0%)   Applies To*  Applies To*  Students |
|----------------------------------------------------------------------------------------------------|
| Price (incl. VAT)* £ 2.00<br>VAT rate* Exempt (0%) ♥<br>Applies To* ● Students                                              |
| VAT rate* Exempt (0%)                                                                                                    |
| Applies To* Students                                                                                                    |
|                                                                                                    |
| ◯ Staff                                                                                                    |
| Specific Groups*  All Students                                                                                              |
| From 1st Sep 2025                                                                                                    |
| Until 31st Aug 2026                                                                                                    |
| Cancel Set Price Set Price & Add Anothe                                                                                     |

Please enter the new meal price inclusive of VAT.

#### Set Price for Cold Lunch (2025/2026)

Please enter the new meal price inclusive of VAT.

**EXAMPLE:** Here is an example of the same Cold Lunch but for FSM students

Repeat this process until all Prices have been resolved. When finished, your setup may look something like this

| Price category name* 🥹 | FSM Cold Lunch                       |      |  |
|------------------------|--------------------------------------|------|--|
| Price (incl. VAT)*     | £ 0                                  |      |  |
| VAT rate*              | Exempt (0%)                          |      |  |
| Applies To*            | pplies To* 💿 Students                |      |  |
| ◯ Staff                |                                      |      |  |
| Specific Groups* 🥹     | Free School Meal Students 🖾          |      |  |
|                        |                                      |      |  |
| From                   | 1st Sep 2025                         |      |  |
| Until                  | 31st Aug 2026                        |      |  |
|                        |                                      |      |  |
|                        | Cancel Set Price Set Price & Add Ano | ther |  |

| Meal Provisions and Price   | 5                                                    | <b>O</b> A |
|-----------------------------|------------------------------------------------------|------------|
| Absent (2025/2026)          | No price required                                    |            |
| Absent (2025/2026)          | No price required                                    |            |
| Cold Lunch (2025/2026)      | FSM Cold Lunch (£0.00)                               |            |
|                             | Free School Meal Students                            |            |
|                             | Cold Lunch (£2.00)<br>All Other Students             |            |
| Hot Lunch Meat/Fish         | FSM Hot Lunch Meat/Fish (£0.00)                      |            |
| (2025/2026)                 | Free School Meal Students                            |            |
|                             | Hot Lunch Meat/Fish (£2.00)<br>All Other Students    |            |
| Hot Lunch Vegan/Veggie      | FSM Hot Lunch Vegan/Veggie (£0.00)                   |            |
| (2023/2026)                 | Free School Meal Students                            |            |
|                             | Hot Lunch Vegan/Veggie (£2.00)<br>All Other Students |            |
| Packed Lunch (2025/2026)    | No price required                                    |            |
| Packed Lunch (2025/2026)    | No price required                                    |            |
| School Lunch (2025/2026)    | Free School Lunch (£0.00)                            |            |
|                             | Free School Meal Students                            |            |
|                             | School Lunch (£2.00)<br>All Other Students           |            |
| School Packed Lunch         | FSM School Packed Lunch (£0.00)                      |            |
| (2025/2026)                 | Free School Meal Students                            |            |
|                             | School Packed Lunch (£2.00)<br>All Other Students    |            |
| Staff Duty Meal (2025/2026) | Staff Duty Meal (£0.00)<br>All Staff                 |            |
| Staff Meal (2025/2026)      | Staff Meal (£3.50)                                   |            |

#### 4. Copy Meal Choices

**NOTE: This step is optional** and will depend on whether you want meal registers to be pre-filled with student's regular meal choices.

If you do,

- Click on step 4. Copy Meals Choices
- Click on the green Copy Meal Choices
   button

| This page lets you c<br>2025/2026.                                                                 | opy the regular mea                                                                         | al choices for all stude                                                         | nts from 2024/2025 to                                                 |
|----------------------------------------------------------------------------------------------------|---------------------------------------------------------------------------------------------|----------------------------------------------------------------------------------|-----------------------------------------------------------------------|
| Even if you have alm<br>exact same settings<br>Meal choices will or<br><b>Please note:</b> Meal ch | eady copied meal ch<br>will not be created<br>ily be copied for stu<br>hoice with any of th | noices once, duplicates<br>I.<br>Idents enrolled in 202<br>e following meal prov | s (i.e. meal choices with th<br>5/2026.<br>isions will not be copied, |
| - Hot Meal 1                                                                                       | nave not been cop                                                                           | ied to 2025/2026:                                                                |                                                                       |
| - Hot Meal 2                                                                                       |                                                                                             |                                                                                  |                                                                       |
| - Hot Meal 3                                                                                       |                                                                                             |                                                                                  |                                                                       |
| - Packed Lunch                                                                                     |                                                                                             |                                                                                  |                                                                       |

#### Check you will have meal registers in September

You will need to make sure you've set up meals correctly to ensure you'll be able to select student's meal choices in the Meal Registers. If you have not yet set your attendees for meals, your meal register will be blank.

To fix this:

#### School > Meals > Setup

- Select the next **academic year** from the drop-down menu
- Click into Attendees option
- Go to the Automatic Group
   Attendees tab
- 2024/2025 2018/2019 Lunch 2019/2020 Meal name: Lunch 2020/2021 Provisions 2021/2022 Prices 2022/2023 Meal Sittings Scheduled 2023/2024 2024/2025 Attendees Meal Menus 2025/2026 Regular Meal Choices × Meal Setup: 2025/2026 2025/2026 -Lunch (2025/2026) Meal name: Lunch Provisions Prices Meal Sittings Scheduled × Attendees × Meal Menus Regular Meal Choices
- Click on the green Add button to add students
- Select all the registration forms to add to the meal
- Click on the green Add Automatic Attendees button

This will then generate your meal registers

Return to School > School Structure > School Year Setup > Meals

• Click on the green Mark as complete button

#### Step 7 is now complete

| Automatic Attendees* | 🔮 Form REKC (2025/2026) 💿  |
|----------------------|----------------------------|
|                      | 🔮 Form RESC (2025/2026) 💿  |
|                      | 🔮 Nur FT (2025/2026) 💿     |
|                      | 📽 Form 1CA (2025/2026) 💿   |
|                      | 🗑 Form 1LM (2025/2026) 🕲   |
|                      | 📽 Form 2AR (2025/2026) 😒   |
|                      | 📽 Form 2JP (2025/2026) 🕲   |
|                      | 📽 Form 3AM (2025/2026) 🕲   |
|                      | 📽 Form 3ER (2025/2026) 🕲   |
|                      | 📽 Form 4CA (2025/2026) 🕲   |
|                      | 🔮 Form 4SM (2025/2026) 🕲   |
|                      | 嶜 Form 5JT (2025/2026) 💿   |
|                      | 嶜 Form 5ZCMA (2025/2026) 🕲 |
|                      | 쓸 Form 6니 (2025/2026) ③    |
|                      | 嶜 Form 6SC (2025/2026) 💿   |
|                      |                            |

## **STEP 8**

#### Interventions

The next step is to copy over your Interventions for the next academic year. This step is optional.

**NOTE:** If you want to copy over or create interventions, follow the instructions below. If you don't, want to do this then click on the green **Mark as Complete** button

| School Year Setup               |                                                                     |  |           |
|---------------------------------|---------------------------------------------------------------------|--|-----------|
| 2025/2026                       |                                                                     |  |           |
| 1. Academic Calendar            |                                                                     |  | Complete  |
| 2. Off-Roll Leavers             |                                                                     |  | Complete  |
| 3. Year Groups and Registration | n Forms                                                             |  | Complete  |
| 4. Custom Groups                |                                                                     |  | Complete  |
| 5. Houses                       |                                                                     |  | Complete  |
| 6. Registers                    |                                                                     |  | Available |
| 7. Meals                        |                                                                     |  | Complete  |
| 8. Interventions                |                                                                     |  | Available |
| Review School Year Setup        | 8. Interventions                                                    |  |           |
|                                 | Interventions setup is available and needs to be marked as complete |  |           |

#### **Copy Interventions**

| E ▼ School Year Setup / ▼ New School Year / 8. Interventions ∂ | Instructions                                                                       |
|----------------------------------------------------------------|------------------------------------------------------------------------------------|
| Interventions                                                  | Interventions setup steps are optional.                                            |
| Setup 2025/2026                                                | click Mark as complete to complete setup<br>or click Skip for now to review later. |
| <b>1. Copy Interventions</b> 0 out of 9 Interventions copied   |                                                                                    |
| Paviaw                                                         | ✓ Mark as complete                                                                 |
| Review                                                         | A Skip for now                                                                     |
| Interventions (2025/2026)                                      |                                                                                    |
| No Interventions exist for 2025/2026                           |                                                                                    |

- Click on the **1. Copy Intervention** option
- **Tick the interventions** you would like to copy over to next year
- Click on the green Copy Interventions button

| Copy Interventions                                                                                                    |                                         |  |  |  |
|----------------------------------------------------------------------------------------------------|-----------------------------------------|--|--|--|
| Below is a list of all Interventions in the current academic year. Tick the ones you would like to copy to the next academic year. |                                         |  |  |  |
| Interventions (2024/2025)                                                                                                    |                                         |  |  |  |
| Intervention                                                                                                    | 🗹 Lego Buddy Therapy                    |  |  |  |
| Intervention                                                                                                    | Guided Readers                          |  |  |  |
| Intervention                                                                                                    | ✓ Dramatherapy                          |  |  |  |
| Intervention                                                                                                    | ✓ Shooting Stars                        |  |  |  |
| Intervention                                                                                                    | School dog therapy                      |  |  |  |
| Intervention                                                                                                    | ✓ Little literacy                       |  |  |  |
| Intervention                                                                                                    | Maths Booster Club                      |  |  |  |
| Intervention                                                                                                    | ✓ Judo & Breakfast Club Impact Tracking |  |  |  |
| Intervention                                                                                                    | ✓ Lateness                              |  |  |  |
|                                                                                                    |                                         |  |  |  |
|                                                                                                    | Cancel Copy Interventions               |  |  |  |

| <b>111</b> 111 |        |         |
|----------------|--------|---------|
| Fdit           | Interv | entions |
|                |        |         |

- Click on an intervention to edit within the Review area
- You'll need to then complete the intervention setup to create intervention groups, add students and schedule intervention sessions

| Review                                |   |  |  |  |  |  |
|---------------------------------------|---|--|--|--|--|--|
| Interventions (2025/2026)             |   |  |  |  |  |  |
| Dramatherapy                          |   |  |  |  |  |  |
| Lego Buddy Therapy                    | ► |  |  |  |  |  |
| Little literacy                       | • |  |  |  |  |  |
| Guided Readers                        |   |  |  |  |  |  |
| Shooting Stars                        | ► |  |  |  |  |  |
| School dog therapy                    | ► |  |  |  |  |  |
| Judo & Breakfast Club Impact Tracking | ► |  |  |  |  |  |
| Lateness                              |   |  |  |  |  |  |
| Maths Booster Club                    |   |  |  |  |  |  |

| Example        | intervention                |                      |             |                            |                     | F | Print to | o PDF |
|----------------|-----------------------------|----------------------|-------------|----------------------------|---------------------|---|----------|-------|
| Overview       | Timetable slots             | Intervention Details | Students    | Ad Hoc Sessions            | Costs and Funding   |   |          |       |
| Intervention d | etails                      |                      |             |                            |                     |   |          |       |
|                | Category                    |                      |             |                            |                     |   |          |       |
| Participan     | nt Criteria None set        |                      |             |                            |                     |   |          |       |
| Effect         | tive dates 01 Sep 2023 - 31 | 1 Aug 2024           |             |                            |                     |   |          |       |
| Intervention G | roups                       |                      |             |                            |                     |   |          | O Add |
| Hide columns   | •                           |                      |             | <b>Q</b> Search this table |                     | ٥ | 0        | ×     |
| Group Name     | ▼ E                         | nrolled Students     | ▼ Timetable | Slots                      | ✓ Lead Staff Member |   |          | •     |

- Return to School > School Structure > School Year Setup > Interventions
- When you are happy that this section is complete, click the green Mark as Complete button

#### Step 8 is now complete